## Simplex<sup>®</sup> **TrueSite<sup>™</sup> Workstation**

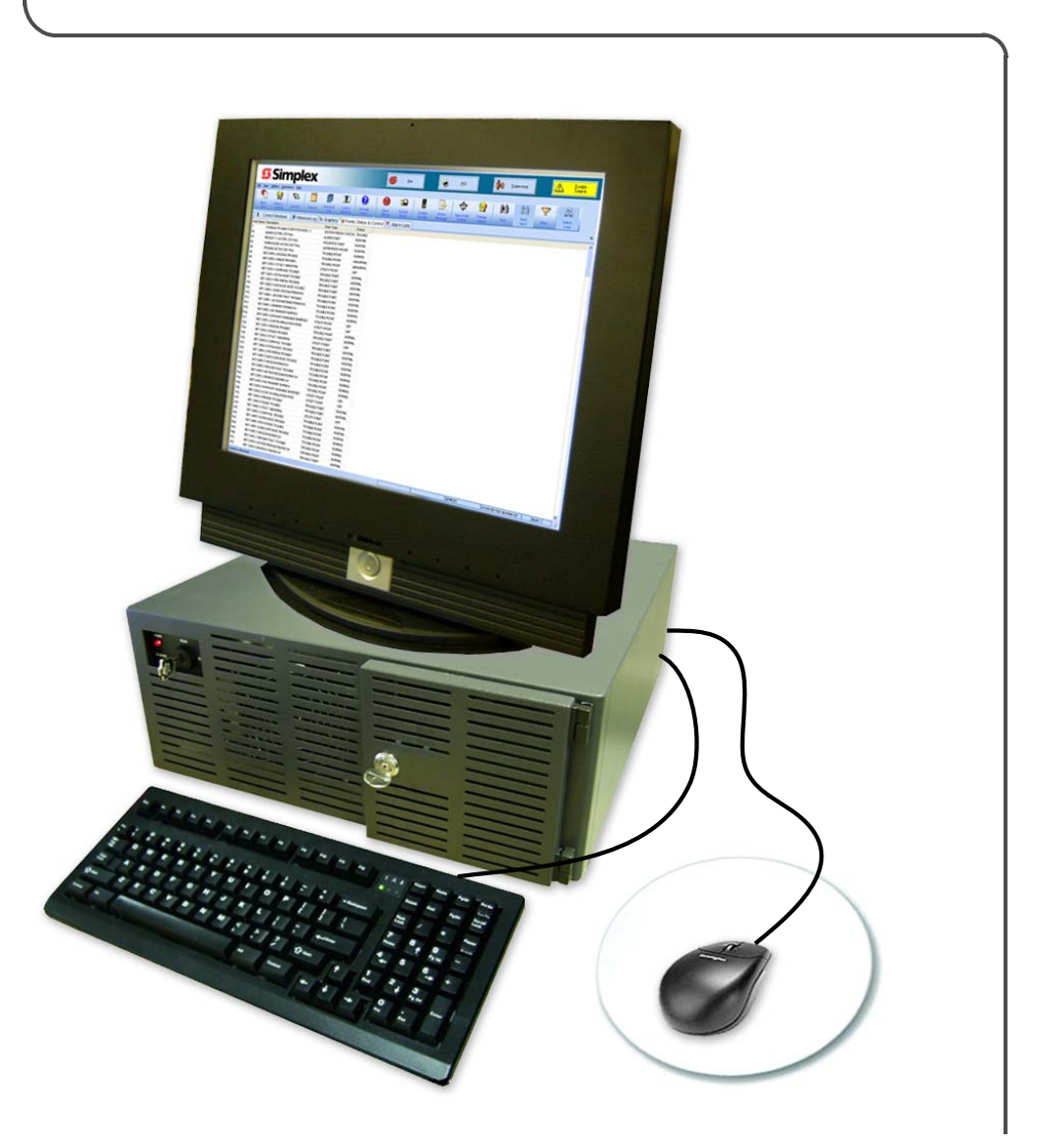

**Operation &** Application Instructions 579-835 Rev. B

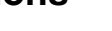

FIRE

**5**.Simplex

## **Cautions and Warnings**

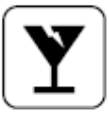

¥

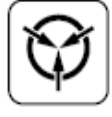

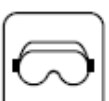

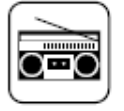

**READ AND SAVE THESE INSTRUCTIONS.** Follow the instructions in this installation manual. These instructions must be followed to avoid damage to this product and associated equipment. Product operation and reliability depends upon proper installation.

**DO NOT INSTALL ANY SIMPLEX PRODUCT THAT APPEARS DAMAGED.** Upon unpacking your Simplex product, inspect the contents of the carton for shipping damage. If damage is apparent, immediately file a claim with the carrier and notify an authorized Simplex product supplier.

**ELECTRICAL HAZARD** - Disconnect electrical field power when making any internal adjustments or repairs. Servicing should be performed by qualified Simplex representatives.

STATIC HAZARD - Static electricity can damage components. Therefore, handle as follows:

- Ground yourself before opening or installing components.
- Prior to installation, keep components wrapped in anti-static material at all times.

**EYE SAFETY HAZARD** - Under certain fiber optic application conditions, the optical output of this device may exceed eye safety limits. Do not use magnification (such as a microscope or other focusing equipment) when viewing the output of this device.

**RADIO FREQUENCY ENERGY** - This equipment has been tested and found to comply with the limits for a Class A digital device pursuant to Part 15 of the FCC Rules. These limits are designed to provide reasonable protection against harmful interference when the equipment is operated in a commercial environment. This equipment generates, uses, and can radiate radio frequency energy and, if not installed and used in accordance with the instruction manual, may cause harmful interference to radio communications. Operation of this equipment in a residential area is likely to cause harmful interference in which case the user will be required to correct the interference at his own expense.

**SYSTEM REACCEPTANCE TEST AFTER SOFTWARE CHANGES** - To ensure proper system operation, this product must be tested in accordance with NFPA-72, after any programming operation or change in site-specific software. Reacceptance testing is required after any change, addition or deletion of system components, or after any modification, repair or adjustment to system hardware or wiring.

All components, circuits, system operations, or software functions known to be affected by a change must be 100% tested. In addition, to ensure that other operations are not inadvertently affected, at least 10% of initiating devices that are not directly affected by the change, up to a maximum of 50 devices, must also be tested and proper system operation verified.

### **Copyright and Trademarks**

© 2007 Tyco Safety Products Westminster, MA 01441-0001 USA. All rights reserved.

Simplex and the Simplex logo are trademarks of Tyco International Ltd. and its affiliates and are used under license.

Printed in the United States of America.

Microsoft<sup>®</sup> and Windows<sup>®</sup> are registered trademarks of Microsoft Corporation in the United States and/or other countries.

Pentium® is a registered trademark of Intel Corporation.

Information in this document is subject to change without notice. No part of this document maybe reproduced or transmitted in any form or by any means, electronic or mechanical, for any purpose, without the express written consent of Tyco Safety Products Westminster. Simplex and the Simplex logo are registered trademarks of Tyco Safety Products Westminster.

## **Table of Contents**

| Ch. 1. Introduction       | 1-1                                                                 |
|---------------------------|---------------------------------------------------------------------|
| Introduction              |                                                                     |
| Referenced Documents      |                                                                     |
| Configuration             |                                                                     |
| Notice to Users, Installe | rs, Authorities Having Jurisdiction, and Other Involved Parties 1-1 |
| Before You Can Operate th | e TrueSite Workstation                                              |
| Before You Log On         |                                                                     |
| Log On                    |                                                                     |
| Ch. 2. TrueSite Workstat  | ion Graphical User Interface 2-1                                    |
| Introduction              |                                                                     |
| Activating Options        |                                                                     |
| Three Methods Used to     | Activate Options                                                    |
| Using the Touchscreen     | to Activate Options2-2                                              |
| Using the Mouse to Acti   | vate Options                                                        |
| Using the Keyboard to A   | Activate Options                                                    |
| Graphical User Interface  |                                                                     |
| GUI Layout                |                                                                     |
| System Wide Banner        |                                                                     |
| System Menubar            |                                                                     |
| Toolbars                  |                                                                     |
| Major Tab Area            |                                                                     |
| Main Window               |                                                                     |
| Minor Tab Area            |                                                                     |
| System Status Bar         |                                                                     |
| Ch. 3. File Menu          | 3-1                                                                 |
| File Menu Commands S      | Summary                                                             |
| Open                      |                                                                     |
| -<br>Overview             |                                                                     |
| Opening an Existing Job   |                                                                     |
| Restart                   |                                                                     |
| Overview                  |                                                                     |
| Restarting the System     |                                                                     |
| Preferences               |                                                                     |
| Overview                  |                                                                     |
| Accessing the TrueSite    | Workstation Preferences Dialog                                      |
| Setting Font Size         |                                                                     |
| Setting Toolbar Size      |                                                                     |
| Selecting User Interface  | 9 Theme                                                             |

|       | Setting Floating Windows Options  |     |
|-------|-----------------------------------|-----|
|       | Setting Application Mode          |     |
| Prin  | nt                                |     |
|       | Overview                          |     |
|       | Printing                          |     |
| Exit  |                                   |     |
|       | Overview                          |     |
|       | Exiting the Application           |     |
| Ch. 4 | 4. View Menu                      | 4-1 |
|       | View Menu Commands Summary        |     |
| Alar  | rm Lists                          |     |
|       | Overview                          |     |
|       | Alarm Lists Window                |     |
|       | Adding Operator Notes             |     |
| Stat  | tus & Control                     |     |
|       | Overview                          |     |
|       | Status & Control Window           |     |
|       | Point & Status Window Operations  |     |
| Con   | ntrol Windows                     |     |
|       | Overview                          |     |
|       | Utility                           |     |
|       | Phone                             |     |
|       | Standard Audio                    |     |
|       | Auxiliary Audio and Speaker Audio |     |
| Gra   | phics                             |     |
|       | Overview                          |     |
|       | Graphics Menu Options             |     |
|       | Load Graphics                     |     |
|       | Zoom Window                       |     |
|       | Pan Window                        |     |
|       | Zoom In / Zoom Out                |     |
|       | Whole Window                      |     |
|       | Zoom Previous                     |     |
|       | Print                             |     |
| Oth   | er Windows                        |     |
|       | Overview                          |     |
|       | Reports Window                    |     |
|       | Historical Log Window             |     |
|       | Historical Log Window Operations  |     |
|       | Help Window                       |     |

## **Table of Contents**

| Ch. 5. Operations Menu           | 5-1  |
|----------------------------------|------|
| Introduction                     |      |
| Alarm Silence                    |      |
| Overview                         |      |
| Silence an Alarm                 |      |
| Svstem Reset                     |      |
| Overview                         |      |
| Reset the System                 |      |
| Enable/Disable                   |      |
| Overview                         |      |
| Enable a Point                   |      |
| Disable a Point                  | 5-4  |
| Action Message                   |      |
| Overview                         |      |
| View Action Message              | 5-5  |
| View Point Graphic               |      |
| -<br>Overview                    |      |
| View Point Graphics              | 5-6  |
| Change Status                    |      |
| Overview                         |      |
| Change Point Status              | 5-7  |
| Find / Find Next                 |      |
| Overview                         |      |
| Find a Point                     | 5-8  |
| Filter                           |      |
| Overview                         |      |
| Filter Points                    | 5-9  |
| Select Loop                      |      |
| Overview                         |      |
| Select a Loop in Simulation Mode | 5-10 |
| Ch. 6. Utilities Menu            | 6-1  |
| Introduction                     | 6-1  |
| Login                            |      |
| Overview                         | 6-2  |
| Log on to TrueSite System        |      |
| Log Off                          |      |
| Change Passcode                  |      |

| Tin | ne and Date                              |                                        |
|-----|------------------------------------------|----------------------------------------|
|     | Overview                                 |                                        |
|     | Set the Time and Date                    |                                        |
| Co  | onfigurator                              |                                        |
|     | Overview                                 |                                        |
|     | Launch Configurator                      |                                        |
| Net | twork                                    |                                        |
|     | Overview                                 |                                        |
| Sit | e Info                                   |                                        |
|     | Overview                                 |                                        |
|     | Option: No Configuration                 |                                        |
|     | Option: Configured for a Graphic Screen  |                                        |
|     | Option: Configured for Action Messages   |                                        |
| Po  | int Simulate                             | 6-11                                   |
|     | Overview                                 |                                        |
|     | Enter Simulation Mode: Select a Loop     |                                        |
|     | Exit Simulation Mode: Un-select a Loop   |                                        |
|     | Simulate Points                          |                                        |
| Qu  | liet Sounder                             |                                        |
|     | Overview                                 |                                        |
|     | Sounder Properties                       |                                        |
| Re  | store All Windows                        | 6-14                                   |
|     | Overview                                 | 6-14                                   |
|     |                                          | • • •                                  |
| Ch. | 7. Historical Log Menu                   | 7-1                                    |
|     | Introduction                             | 7-1                                    |
| Ch  | ango View / Chango Volumo                | 7_9                                    |
| CII |                                          |                                        |
|     | Change Historical Log Display Conditions |                                        |
|     | Edit a View                              |                                        |
|     | Erase a View                             | 7-4                                    |
| Vo  | Jume Operation                           | 7-5                                    |
| vu  |                                          |                                        |
|     |                                          |                                        |
|     | Laber a Volume                           | 7-0<br>م_7                             |
|     | Evort a Volume                           | 7-0 7 <sub>-</sub> 6                   |
|     | Backup a Volume                          |                                        |
|     | Restore a Volume                         | 7-8                                    |
|     |                                          | ······································ |

## **Table of Contents**

| Operator Notes                                                                                                    |                                                                                                    |
|----------------------------------------------------------------------------------------------------|----------------------------------------------------------------------------------------------------|
| Overview                                                                                                    | 7-9                                                                                                    |
| Add a Note to an Event                                                                                                    |                                                                                                    |
| Find / Find Next                                                                                                    |                                                                                                    |
| Overview                                                                                                    |                                                                                                    |
| Find a specific point                                                                                                    |                                                                                                    |
| Ch. 8. Reports menu                                                                                                    | 8-1                                                                                                    |
| Introduction                                                                                                    |                                                                                                    |
| Generate / Terminate                                                                                                    |                                                                                                    |
| Overview                                                                                                    |                                                                                                    |
| Generate a Report                                                                                                    |                                                                                                    |
| Terminate a Report Generation                                                                                                    |                                                                                                    |
| View / Close View                                                                                                    |                                                                                                    |
| Overview                                                                                                    |                                                                                                    |
| View Report Dialog                                                                                                    |                                                                                                    |
| Close a Report                                                                                                    |                                                                                                    |
| Printer Control                                                                                                    |                                                                                                    |
| Overview                                                                                                    |                                                                                                    |
| Flush the Printer Buffer                                                                                                    |                                                                                                    |
|                                                                                                    |                                                                                                    |
| Ch. 9. Network Menu                                                                                                    | 9-1                                                                                                    |
| Introduction                                                                                                    | 9-1<br>                                                                                                    |
| Ch. 9. Network Menu                                                                                                    | 9-1<br>                                                                                                    |
| Ch. 9. Network Menu                                                                                                    | 9-1<br>                                                                                                    |
| Ch. 9. Network Menu Introduction Topology Overview View Network Topology                                                                                                    | 9-1<br>9-1<br>                                                                                                    |
| Ch. 9. Network Menu Introduction Topology Overview View Network Topology Attendance                                                                                                    | 9-1<br>9-1<br>9-2<br>9-2<br>9-2<br>9-2<br>9-2<br>9-2                                                                                                    |
| Ch. 9. Network Menu Introduction Topology Overview View Network Topology Attendance Overview                                                                                                    | <b>9-1</b><br>9-1<br><b>9-2</b><br>9-2<br>9-2<br><b>9-2</b><br><b>9-2</b><br><b>9-2</b><br>9-2                                                                       |
| Ch. 9. Network Menu Introduction Topology Overview View Network Topology Attendance Overview View Network Attendance                                                                                                    | <b>9-1</b><br>9-1<br><b>9-2</b><br>9-2<br>9-2<br><b>9-2</b><br><b>9-2</b><br><b>9-2</b><br><b>9-4</b><br><b>9-4</b>                                                  |
| Ch. 9. Network Menu<br>Introduction<br>Topology<br>Overview<br>View Network Topology<br>Attendance<br>Overview<br>View Network Attendance<br>Select Loop.                                                                                                    | 9-1<br>9-1<br>9-2<br>9-2<br>9-2<br>9-2<br>9-2<br>9-4<br>9-4<br>9-4<br>9-4<br>9-4                                                                                     |
| Ch. 9. Network Menu Introduction Topology Overview View Network Topology Attendance Overview View Network Attendance Select Loop Overview Overview                                                                                                    | 9-1<br>9-1<br>9-2<br>9-2<br>9-2<br>9-2<br>9-2<br>9-4<br>9-4<br>9-4<br>9-4<br>9-4                                                                                     |
| Ch. 9. Network Menu Introduction Topology Overview View Network Topology Attendance Overview View Network Attendance Select Loop. Overview Select a Network Loop in Real Mode                                                                                                    | 9-1<br>9-1<br>9-2<br>9-2<br>9-2<br>9-2<br>9-2<br>9-4<br>9-4<br>9-4<br>9-4<br>9-4<br>9-5<br>9-5                                                                       |
| Ch. 9. Network Menu Introduction Topology Overview View Network Topology Attendance Overview View Network Attendance Select Loop Overview Select a Network Loop in Real Mode Host Diagnostics                                                                                                    | 9-1<br>                                                                                                    |
| Ch. 9. Network Menu Introduction Topology Overview View Network Topology Attendance Overview View Network Attendance Select Loop Overview Select a Network Loop in Real Mode Host Diagnostics Overview                                                                                                  | 9-1<br>9-1<br>9-2<br>9-2<br>9-2<br>9-2<br>9-2<br>9-4<br>9-4<br>9-4<br>9-4<br>9-4<br>9-5<br>9-5<br>9-5<br>9-5<br>9-5                                                  |
| Ch. 9. Network Menu<br>Introduction                                                                                                    | 9-1<br>                                                                                                    |
| Ch. 9. Network Menu Introduction Topology Overview View Network Topology Attendance Overview View Network Attendance Select Loop                                                                                                    | 9-1<br>9-1<br>9-2<br>9-2<br>9-2<br>9-2<br>9-4<br>9-4<br>9-4<br>9-4<br>9-4<br>9-5<br>9-5<br>9-5<br>9-5<br>9-5<br>9-5<br>9-5                                           |
| Ch. 9. Network Menu<br>Introduction<br>Topology<br>Overview<br>View Network Topology<br>Attendance<br>Overview<br>View Network Attendance<br>Select Loop.<br>Overview<br>Select a Network Loop in Real Mode<br>Host Diagnostics<br>Overview<br>View Host Diagnostics<br>Start Messages<br>Stop Messages | <b>9-1</b><br>9-1<br><b>9-2</b><br>9-2<br>9-2<br><b>9-4</b><br>9-4<br>9-4<br><b>9-4</b><br>9-4<br><b>9-5</b><br>9-5<br>9-5<br>9-5<br><b>9-6</b><br>9-6<br>9-6<br>9-6 |
| Ch. 9. Network Menu<br>Introduction                                                                                                    | 9-1<br>                                                                                                    |

| Minor Tab Buttons   | 9-7   |
|---------------------|-------|
| Overview            | . 9-7 |
| Network Information | . 9-7 |
| Terminal Mode       | . 9-7 |
| Network Download    | . 9-8 |

# **Chapter 1. Introduction**

#### Introduction

This publication describes how to operate the Simplex<sup>®</sup> TrueSite<sup>TM</sup> Workstation, a PC-based application that provides head-end annunciation, floor plan display, system control and information management.

The TrueSite Workstation is an integral part of an alarm system; it is a node on a Simplex Fire Network used to annunciate and control the points contained within the network. If you install an additional network interface cards (NIC), you can control up to four networks from one common TrueSite Workstation. The TrueSite Workstation Run-time software is a Microsoft Windows®-based application that makes it easy for operators to respond to system events such as active alarms and trouble conditions.

**Note:** The TrueSite Workstation Banner is visible at all times. If there is an active alarm or trouble in the system, the banner will display a flashing indicator with an alarm count.

#### Referenced Documents

| Document Number | Title                                                             |
|-----------------|-------------------------------------------------------------------|
| 579-834         | Simplex TrueSite Workstation Installation & Checkout Instructions |
| 579-844         | Simplex TrueSite Workstation Configuration Instructions           |
| 579-838         | Simplex 4190 TrueSite Workstation Software Upgrade Instructions   |

#### Configuration

Before operating the TrueSite Workstation, configure the application by following the instructions in the *Simplex TrueSite Workstation Configuration Instructions - 579-844*.

#### Notice to Users, Installers, Authorities Having Jurisdiction, and Other Involved Parties

This product incorporates field programmable software. In order for the product to comply with the Standard for Control Units and Accessories for Fire alarm systems, UL864, certain programming features or options must be limited to specific values or not used at all as indicated below.

| Program Feature or Option:                                  | Permitted in<br>UL864? (Y/N) | Possible Settings                                         | Settings Permitted by<br>UL                                         |
|-------------------------------------------------------------|------------------------------|-----------------------------------------------------------|---------------------------------------------------------------------|
| Runtime Access Levels/<br>System-wide Functions/Quiet<br>PC | Yes                          | Settings 0 through n-1 (when logged on at access level n) | 1-7 (If Global<br>Acknowledge);<br>7 (If Individual<br>Acknowledge) |

**Before You Log On Note:** In the majority of cases, the TrueSite Workstation will be configured to start automatically along with the station. This section concerns only the case when the TrueSite Workstation is not configured for auto-start.

If the TrueSite Workstation is not configured to start automatically, then there are two ways for you to access the TrueSite Workstation:

 Through the start menu, launch TrueSite Workstation by clicking Start -> All Programs -> Simplex -> TrueSite -> TrueSite Workstation (Figure 1-1).

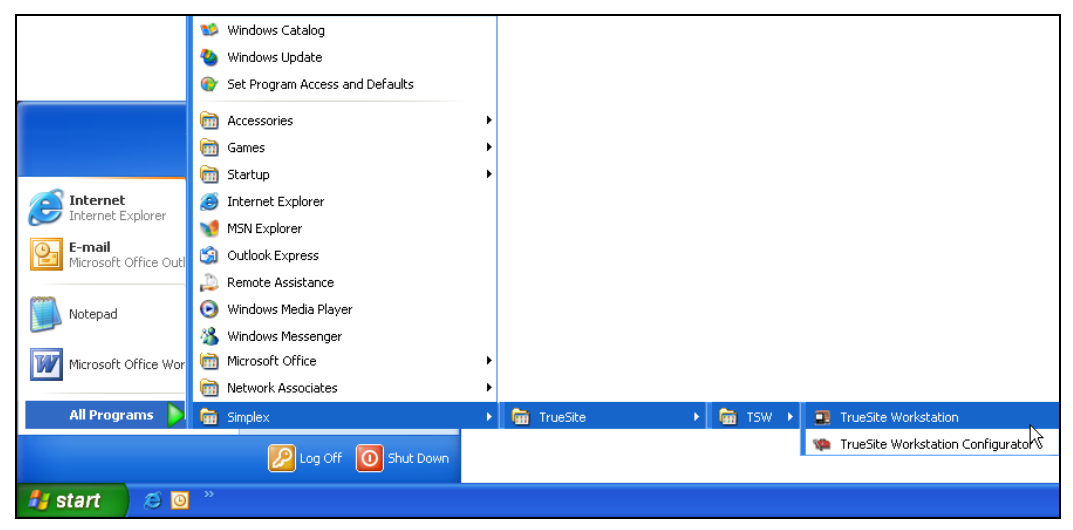

Figure 1-1 Launching TrueSite Workstation from Start Menu

• Alternatively, you may double-click the TrueSite Workstation icon from your desktop (Figure 1-2).

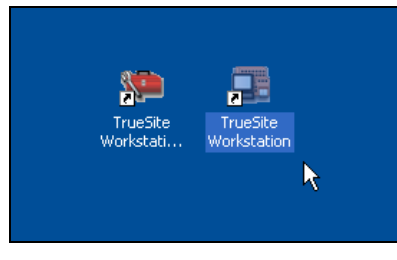

Figure 1-2 Launching TrueSite Workstation from Icon

**Note:** If the system is already programmed, you can immediately begin operating the TrueSite Workstation. If the system is not yet programmed, you receive a message informing you that there is an error when you load the database. If you receive this type of message, refer to the *TrueSite Workstation Installation & Checkout Instructions - 579-834* and ensure that the system is programmed as desired.

After you select **TrueSite Workstation**, the Login dialog appears. You must provide username and passcode to log on.

## Before You Can Operate the TrueSite Workstation, Continued

Log On

Note: This section is also covered in Chapter 6.

| Current Operator Name: |   | 1     | 2 | 3     |
|------------------------|---|-------|---|-------|
| Operator Name:         | 0 |       | _ | _     |
| Access Level:          | 0 | 4     | 5 | 6     |
| Name / Number:         |   | 7     | 8 | 9     |
| Passcode:              |   |       |   |       |
|                        |   | Clear | 0 | Enter |
|                        |   |       |   |       |

Figure 1-3 Login Dialog

To log on:

- 1. In the Login dialog (Figure 1-3) provide the following information:
  - a. Enter your name/number using the digit buttons on the right.
  - b. Enter your passcode using the digit buttons on the right.
- 2. After completing these two fields, click Log On.

# Chapter 2. TrueSite Workstation Graphical User Interface

#### Introduction

The TrueSite Workstation graphical user interface (GUI) provides you with the ability to control network points, and to configure audiovisual annunciating options. This chapter provides listings of all TrueSite Workstation commands available to you, with an emphasis on describing its interface structure. You can use this section as a reference guide for specific commands accessible through the GUI. The subsequent chapters will describe the nature of these commands in more detail.

## **Activating Options**

| Three Methods<br>Used to Activate<br>Options    | You can activate options by using any one of three methods. If available for your system, you can use<br>a touchscreen or a mouse. If not, you can use the keyboard to activate options.                                                                                                    |  |  |  |
|-------------------------------------------------|----------------------------------------------------------------------------------------------------|--|--|--|
|                                                 | <b>Note: 1.</b> If you click <b>Help</b> while you are activating an option, the Help command brings up information about the particular option you are activating.                                                                                                    |  |  |  |
|                                                 | 2. Alternatively, you may access the <b>Help</b> command by pressing <i>F1</i> on your keyboard.                                                                                                    |  |  |  |
| Using the<br>Touchscreen to<br>Activate Options | If your system has a touchscreen, you can simply use your finger to press the area of the screen you wish to activate.                                                                                                    |  |  |  |
|                                                 | <b>Caution:</b> There is a thin sensing layer on the surface of the touchscreen. When pressing the screen, be careful not to crease this layer with your fingernail. If this layer is creased, the touchscreen may not function properly.                                                                                                    |  |  |  |
|                                                 | After you press the desired area, the commands under that option are made available to you.                                                                                                    |  |  |  |
| Using the Mouse to<br>Activate Options          | If your system has a mouse, you can simply click the area of the screen you wish to activate. After you click the desired area, the commands under that option are made available to you.                                                                                                    |  |  |  |
| Using the<br>Keyboard to<br>Activate Options    | The TrueSite Workstation is a PC-based product that comes with a keyboard. Use the keyboard to activate options by using the arrow keys to move to the area of the screen you wish to activate. You can also use the <i>Tab</i> key to move forward through the possible options and the <i>Shift</i> and <i>Tab</i> key combination to move backwards through the possible options. When you are at the area of the screen you wish to activate, press the <i>Enter</i> key and the commands under that option are made available to you. |  |  |  |

### **Graphical User Interface**

**GUI Layout** The TrueSite Workstation Run-time interface (Figure 2-1) has a layout composed of the following blocks:

- system wide banner
- system status bar
- system menubar
- toolbars
- main window
- major tab area
- lower tab area

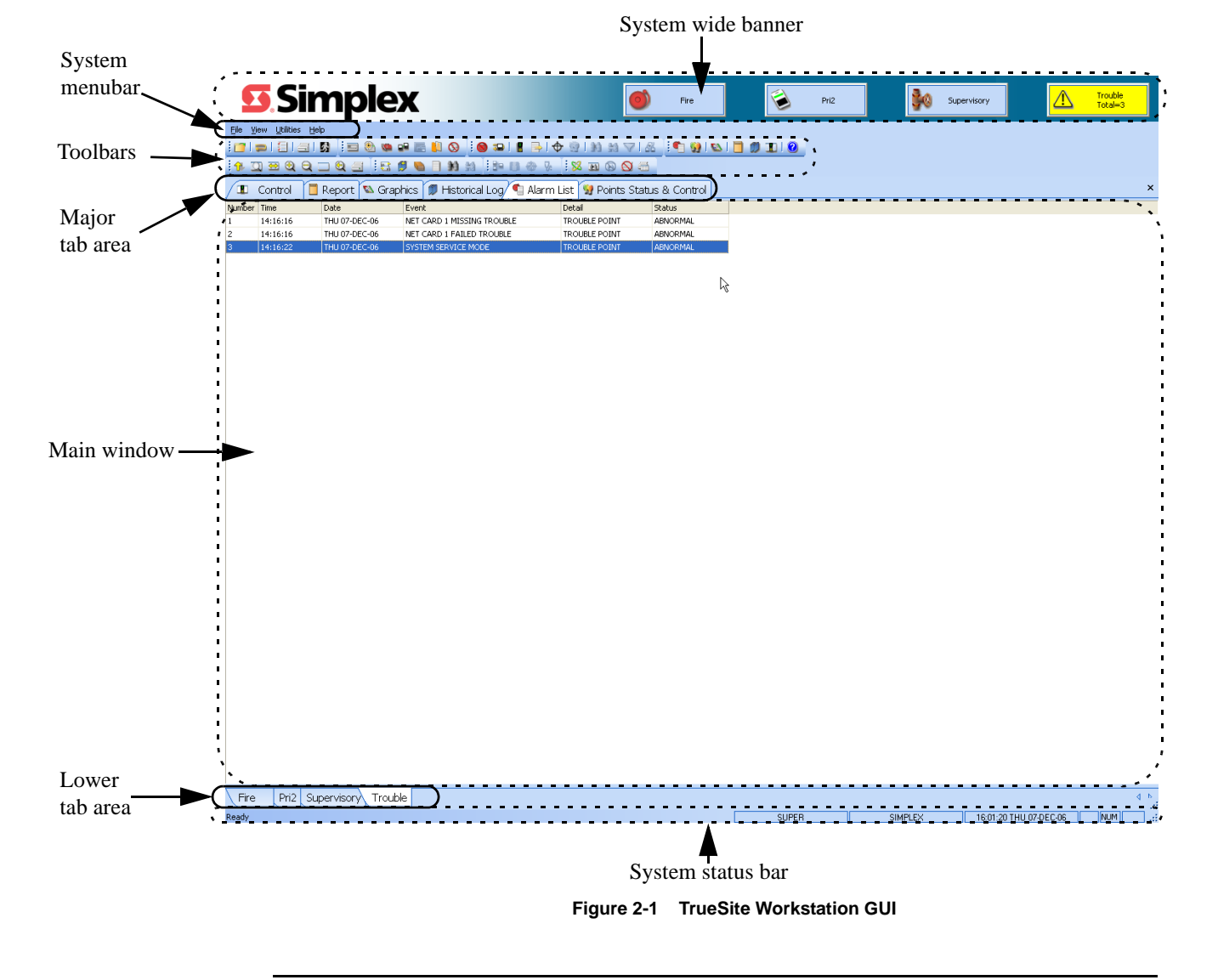

System WideThe system wide banner (Figure 2-2) is always visible at the top of the screen. It lists the current<br/>alarm counts per alarm category; category buttons will flash when unacknowledged alarms exists.

Note: When the system is normal, the buttons in the system wide banner do not appear.

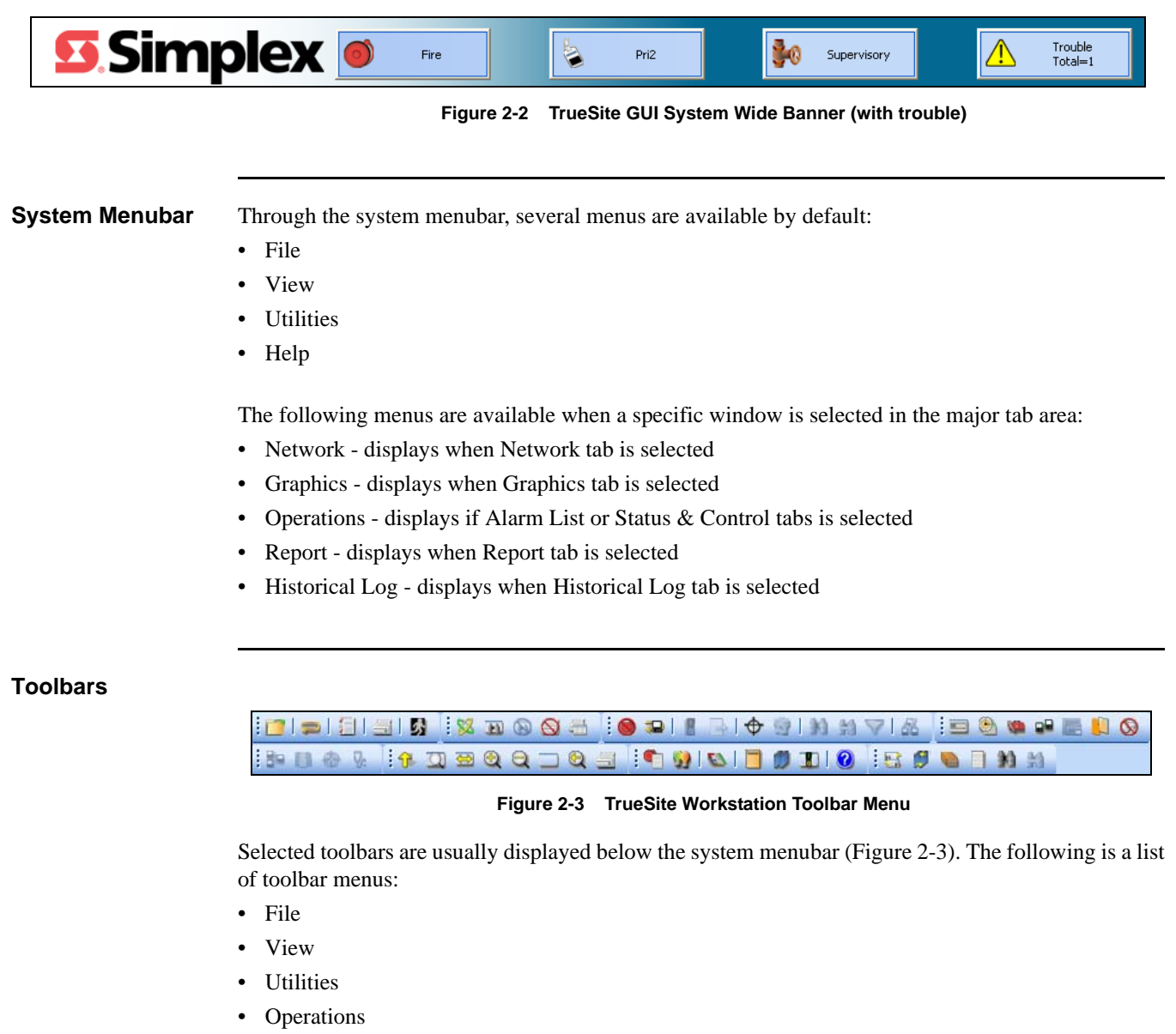

- Graphics
- Historical Log
- Reports
- Network

Toolbars, Continued Table 2-1 lists the available commands under each toolbar menu.

| File                                                 | View                                                                                                    | Utilities                                                                                                    | Operations                                                                                                    | Graphics                                                                                                    | History and<br>Operator<br>Logging                                                                                                    | Report                                                                   | Network                                                                | Status<br>(bottom of<br>screen)                                                            |
|------------------------------------------------------|----------------------------------------------------------------------------------------------------|----------------------------------------------------------------------------------------------------|----------------------------------------------------------------------------------------------------|----------------------------------------------------------------------------------------------------|----------------------------------------------------------------------------------------------------|--------------------------------------------------------------------------|------------------------------------------------------------------------|--------------------------------------------------------------------------------------------|
| •Open<br>•Restart<br>•Print<br>•Preferences<br>•Exit | Alarm Lists     Points Status     & Control     Graphic Floor     Plans     Report     History &     Operator Log-     ging     Control Win-     dows     List Help     Topics | <ul> <li>Login</li> <li>Time &amp; Date</li> <li>Configurator</li> <li>Network</li> <li>Site Info</li> <li>Point Simulate</li> <li>Quiet Sounder</li> <li>Restore All Windows</li> </ul> | <ul> <li>Alarm Silence</li> <li>System Reset</li> <li>Enable/Dis-<br/>able</li> <li>Action Mes-<br/>sage</li> <li>View Point<br/>Graphic</li> <li>Change Status</li> <li>Find</li> <li>Filter</li> <li>Find Next</li> <li>Select Loop</li> </ul> | <ul> <li>Load Graphic</li> <li>Zoom Win-<br/>dow</li> <li>Pan Window</li> <li>Zoom In</li> <li>Zoom Out</li> <li>Whole Win-<br/>dow</li> <li>Zoom Previous</li> <li>Print</li> </ul> | <ul> <li>Change View</li> <li>Change Volume</li> <li>Volume Operation</li> <li>Operator Notes</li> <li>Find</li> <li>Find Next</li> </ul> | •Generate<br>•View<br>•Close View<br>•Terminate<br>•Printer Con-<br>trol | • Topology<br>• Attendance<br>• Select Loop<br>• Host Diagnos-<br>tics | Prompt Area     Run-time-<br>Header Area     Operator     Name Area     Time/Date     Area |

**Table 2-1: Toolbar Commands List** 

| Major Tab Area | The major tab area lists all the active tabs and allows you to switch different views to display in the main window area.                                                                                                    |  |  |  |  |
|----------------|----------------------------------------------------------------------------------------------------|--|--|--|--|
|                | <b>Note:</b> You can switch between major tabs in the TrueSite Workstation using <i>Ctrl</i> + <i>Tab</i> .                                                                                                    |  |  |  |  |
| Main Window    | The main window displays the active screens. This is the area where you can view and select alarms and points lists to administer the system.                                                                                                    |  |  |  |  |
|                | Note: Refer to Chapter 4 of this document for detailed descriptions of all major screens.                                                                                                    |  |  |  |  |
|                | You can set the main window to the following states by right-clicking any window in the main window area:                                                                                                    |  |  |  |  |
|                | • <b>Floating</b> - You can set any of the active screens to the following states by right-clicking in the major tab area: when running a dual-monitor setup, a floating window can be moved to the second screen. (Refer to <i>TrueSite Workstation Installation &amp; Checkout Instructions - 579-834</i> for details on extending your Windows XP desktop to a second monitor.) One typical use for this feature is to provide you with the ability to view the main TrueSite Workstation Run-time on the first monitor while the Graphics window is fully displayed on a second monitor. |  |  |  |  |
|                | • <b>Dockable</b> - This enables several docked windows to display simultaneously in the main window area.                                                                                                    |  |  |  |  |
|                | • <b>Fixed</b> - Window takes up the entire main window area by default.                                                                                                    |  |  |  |  |
|                | • Hidden - Window is not displayed.                                                                                                    |  |  |  |  |
| Minor Tab Area | The minor tab area lists all the available tabs within a specific major tab and allows you to switch different views to display in the main window area.                                                                                                    |  |  |  |  |
|                | <b>Note:</b> You can switch between minor tabs in the TrueSite Workstation using <i>Shift</i> + <i>Tab</i> .                                                                                                    |  |  |  |  |

**System Status Bar** The system status bar always displays at the bottom of the main window. It is not moveable/dockable. The Status Bar will contain the following panes:

- Prompt area (changes based on state of the system)
- Run-time-Header (line 1) area display Run-time-Header Line 1 (from GenInfo in DBF)
- Run-time-Header (line 2) area display Run-time-Header Line 2 (from GenInfo in DBF)
- Operator Name area displays current login/operator
- Time/Date area displays current time/date:
  - The Time format shall be HH:MM:SS [AM/PM] AM/PM is not displayed in 24 hour mode
  - The default Date format shall be DAY DD-MON-YY (e.g, TUE 11-APR-06). For Chinese systems, the Date format shall be DAY YY-MON-DD (language determined from SOS.INI)
  - The same Time/Date formats shall be used throughout the TrueSite Workstation

# **Chapter 3. File Menu**

#### File Menu Commands Summary

The **File** menu as shown in the menubar and the toolbar in Figure 3-1, allows you to perform the following basic commands:

- Opening an existing job
- Restarting TrueSite Workstation application
- Setting display preferences
- Printing reports
- Exiting TrueSite Workstation application

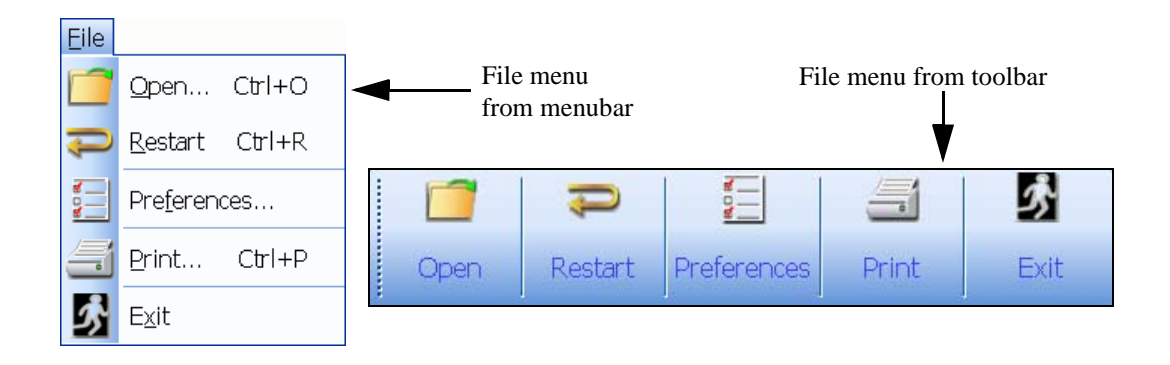

Figure 3-1 File Menu from Menubar and Toolbar Views

**Overview** Note: Before you can select a job from a list of available nodes, you must first configure the job and build it using the TrueSite Workstation Configurator. Refer to *TrueSite Workstation Configuration Instructions* - 579-844 for detail.

The **Open** button (Figure 3-2) allows you to select the active job from a list of available nodes within a specific network.

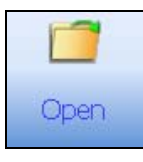

Figure 3-2 Open Button

Note: Alternatively, you may access the **Open** command by pressing *Ctrl* + O on your keyboard.

Opening an Existing Job To open an existing job:

- 1. Open the **File** menu. You may do so by either activating the **File** toolbar or by clicking **File** from the menubar.
- 2. From the Job Selection dialog box (Figure 3-3), click **Select Network** button at the bottom left.

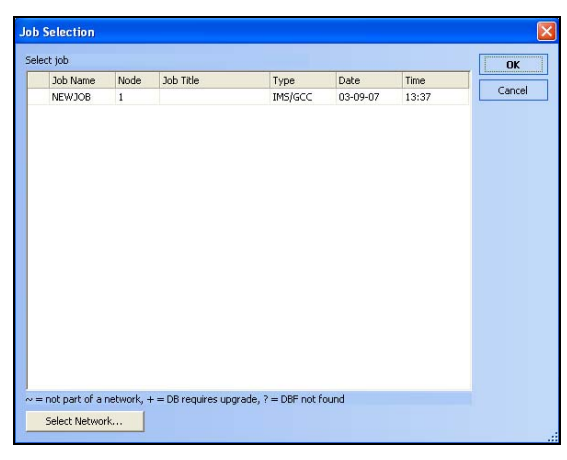

Figure 3-3 Job Selection Dialog

Opening an Existing Job, Continued 3. The Network Selection dialog box appears as shown in Figure 3-4 with a list of configured sites. Select and highlight the site from which you want to load the job and then click **OK**. The Network Selection dialog closes.

| Network Selection                 | ×            |
|-----------------------------------|--------------|
| Select Network Network IOEFHW NEW | OK<br>Cancel |
|                                   |              |

Figure 3-4 Network Selection Dialog

- **Note:** Selecting a job from a different network involves a TrueSite Workstation restart before it is actually loaded.
- 4. After selecting the site, a list of jobs related to the corresponding site appear listed in the Job Selection dialog box as shown in Figure 3-5.

| Job Name   |      |           |         |          |       | OK   |
|------------|------|-----------|---------|----------|-------|------|
| Job Marile | Node | Job Title | Туре    | Date     | Time  |      |
| JOB1       | 1    |           | IM5/GCC | 12-12-06 | 11:42 | Canc |
| SITE2      | 2    |           | IM5/GCC | 12-12-06 | 11:45 |      |
| SITE3      | 3    |           | IM5/GCC | 12-12-06 | 11:45 |      |
|            |      |           |         |          |       |      |

Figure 3-5 Job Selection Dialog with Loaded Jobs List

- 5. Highlight and select the job you want to load from the Job selection dialog and click **OK**.
- 6. The job is loaded.

### Restart

Overview The Restart button (Figure 3-6) allows you to re-initialize the system. This command will clear point states and counts, and restart the TrueSite Workstation. Restart Figure 3-6 Restart Button Alternatively, you may access the **Restart** command by pressing *Ctrl* + *R* on your keyboard. Note: **Restarting the** To restart the system: System Open the File menu. You may do so by either activating the File toolbar or by clicking on File 1. from the menubar. 2. From the list of commands displayed, click **Restart**. 3. TrueSite Workstation will issue a Restart Confirmation prompt (shown in Figure 3-7) for you to confirm your decision to restart. • To go along with the restart operation, click **OK** to confirm. Otherwise, you may click Cancel to quit the operation without restarting the application. ٠ TrueSite Workstation OK Restart will clear point states, clear counts and restart the application

Figure 3-7 Restart Confirmation Prompt

Cancel

## Preferences

Overview

The **Preferences** button (Figure 3-8) allows you set TrueSite Workstation display preferences listed in Table 3-1.

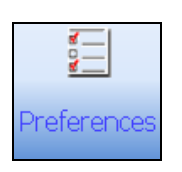

Figure 3-8 Preferences Button

#### **Table 3-1: Preferences Display Options**

| Settings             | Options                           |
|----------------------|-----------------------------------|
| Font Size            | Default                           |
|                      | Large                             |
| Toolbar Size         | Small                             |
|                      | Large                             |
| User Interface Theme | MS Office 2003                    |
|                      | System                            |
| Floating Windows     | Show Menubar                      |
|                      | Show Toolbars                     |
| Application Mode     | Captive Environment               |
|                      | Allow Other<br>Application to Run |

Accessing the<br/>TrueSiteTo be able to set the display preferences, you must first access the TrueSite Workstation Preferences<br/>dialog. Follow this procedure:Workstation<br/>Preferences Dialog1.Open the File menu. You may do so by either activating the File toolbar or by clicking on File<br/>from the menubar.

2. From the list of commands displayed, click **Preferences**. A TrueSite Workstation Preferences dialog appears (Figure 3-9). From this point, you may select the display preferences.

| Ţ | SW Preferences 🛛 🛛 🔀                                                          |
|---|-------------------------------------------------------------------------------|
|   | Font Size<br>© Default O Large                                                |
|   | Toolbar Size                                                                  |
|   | User Interface Theme<br>• MS Office 2003 • System                             |
|   | Floating Windows           Image: Show Menubar           Image: Show Loolbars |
|   | Application Mode     Captive Environment     Allow Other Applications to Run  |
| - | OK Cancel                                                                     |

Figure 3-9 TrueSite Workstation Preferences Dialog

# **Setting Font Size** From the TrueSite Workstation Preferences dialog, you may select one of two Font Size options by checking the radio button of the corresponding selection. Figure 3-10 shows the font difference between the Default and Large options.

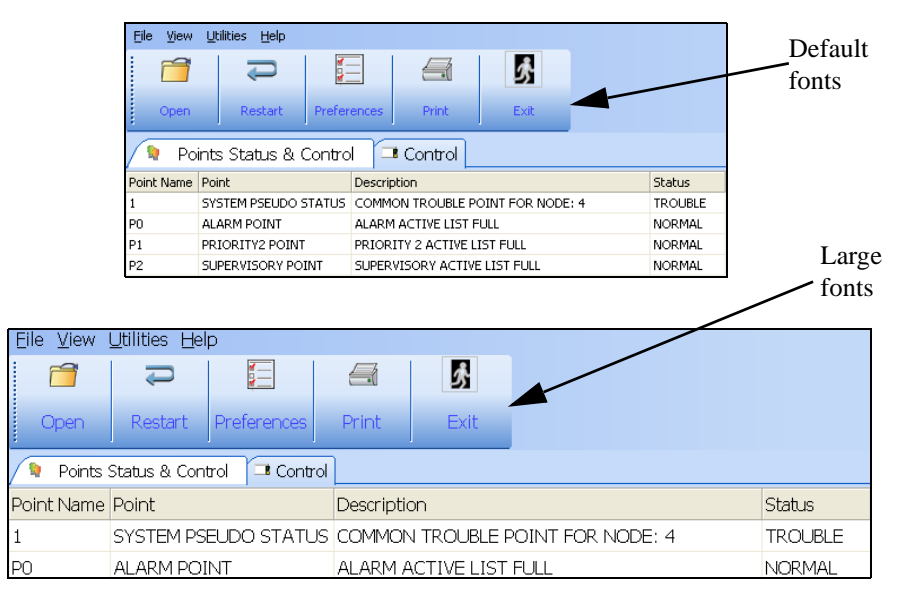

Figure 3-10 Default Versus Large Font Size

**Note:** The Large font setting applies to touchable controls (e.g. buttons, menu items, grid rows, etc) This option will be used most for touchscreen users.

Setting Toolbar From the TrueSite Workstation Preferences dialog, you may select one of two Toolbar Size options by checking the radio button of the corresponding selection. Figure 3-11 shows the difference between the Small Toolbar and the Large Toolbar.

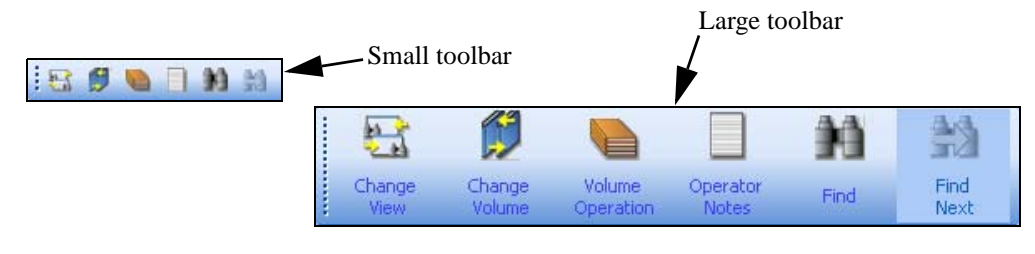

Figure 3-11 Small Toolbar Versus Large Toolbar

#### Selecting User **Interface Theme**

Size

From the TrueSite Workstation Preferences dialog, you may select one of two User Interface Theme options by checking the radio button of the corresponding selection. Figure 3-12 shows the difference between the MS Office 2003 and System themes.

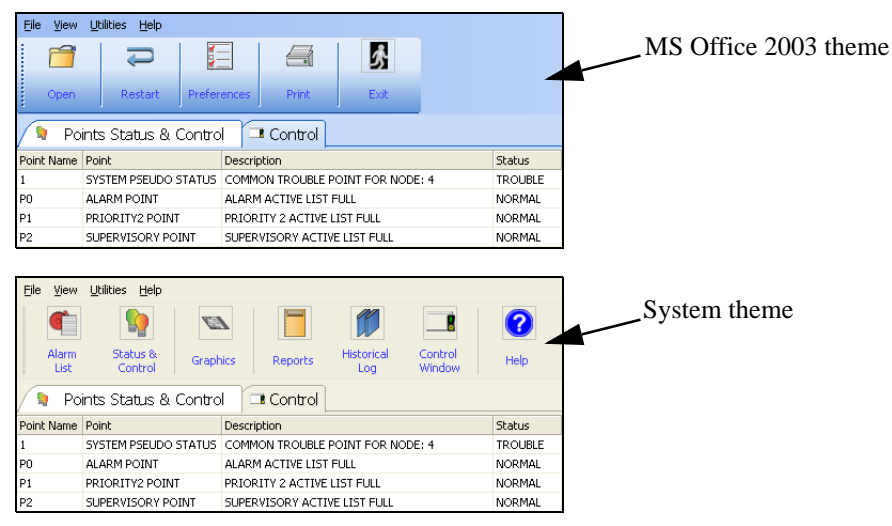

Figure 3-12 MS Office 2003 Versus System Theme

Note: The System theme is set based on the theme that is installed on your operating desktop (Windows XP). The Windows XP "Silver" color scheme should not be used with TSW highlighting/flashing of colors does not work properly with the Silver color scheme.

Setting Floating From the TrueSite Workstation Preferences dialog, set floating windows options for the menubar and Windows Options the toolbars. Select or deselect the checkboxes next to Show Menubar and/or Show Toolbars. This determines whether or not the menubar and toolbars will be shown under floating window conditions.

**Setting Application** From the TrueSite Workstation Preferences dialog, set Application Mode to one of the two settings: **Mode** • Captive Environment (full screen) - environment which does not allow you to switch to other

- **Captive Environment (full screen)** environment which does not allow you to switch to other applications until you exit from the system
- Allow Other Applications to Run
- WARNING: Non-captive mode should only be used for applications where operation of the TrueSite Workstation is supplemental to the proper operation of the fire alarm system. In non-captive mode the operation and response of the TrueSite Workstation to fire alarm incidents could be adversely affected by the other programs running under Windows.
  - **Note: 1.** If the "Captive Mode Supported" system option is disabled, the application mode will always stay non-captive.
    - **2.** Before changing from a non-captive user to a captive user, be sure to close any other windows applications that may be running.

## Print

| Overview | The <b>Print</b> button (Figure 3-13) allows you to print the system screen from the printer.                                            |  |  |  |  |  |  |  |
|----------|----------------------------------------------------------------------------------------------------|--|--|--|--|--|--|--|
|          | Print                                                                                                    |  |  |  |  |  |  |  |
|          | Figure 3-13 Print Button                                                                                                    |  |  |  |  |  |  |  |
|          | <b>Note:</b> Alternatively, you may access the <b>Print</b> command by pressing <i>Ctrl</i> + <i>P</i> on your keyboard.                 |  |  |  |  |  |  |  |
|          |                                                                                                    |  |  |  |  |  |  |  |
| Printing | To print from a printer:                                                                                                    |  |  |  |  |  |  |  |
|          | 1. Open the <b>File</b> menu. You may do so by either activating the <b>File</b> Toolbar or by clicking on <b>File</b> from the menubar. |  |  |  |  |  |  |  |
|          | 2. From the list of commands displayed, click <b>Print</b> .                                                                             |  |  |  |  |  |  |  |
|          | <b>Note:</b> In order to use the TSW Print option, you must add a printer to your job via the configurator.                              |  |  |  |  |  |  |  |

Overview

The Exit button (Figure 3-14) allows you exit the TrueSite Workstation application.

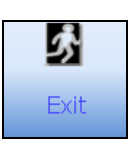

Figure 3-14 Exit Button

#### Exiting the Application

To quit TrueSite Workstation application:

- 1. Select the **File** menu. You may do so by either activating the **File** Toolbar or by clicking on **File** from the menubar.
- 2. From the list of commands displayed, click Exit.
- 3. An Exit prompt dialog box displays a warning that upon exit, the node will be taken offline. Click **OK** to confirm.

| Are you sure you want to exit the system? | OK     |
|-------------------------------------------|--------|
| Warning: Node will be taken offline.      | Cancel |
|                                           |        |

Figure 3-15 Exit Prompt Dialog

## **Chapter 4. View Menu**

#### View Menu Commands Summary

The **View** menu as shown in Figure 4-1 provides access to the following view options in the main window:

- Alarm Lists
- Points Status & Control
- Graphics
- Reports
- Historical Log
- Control Windows
- Help

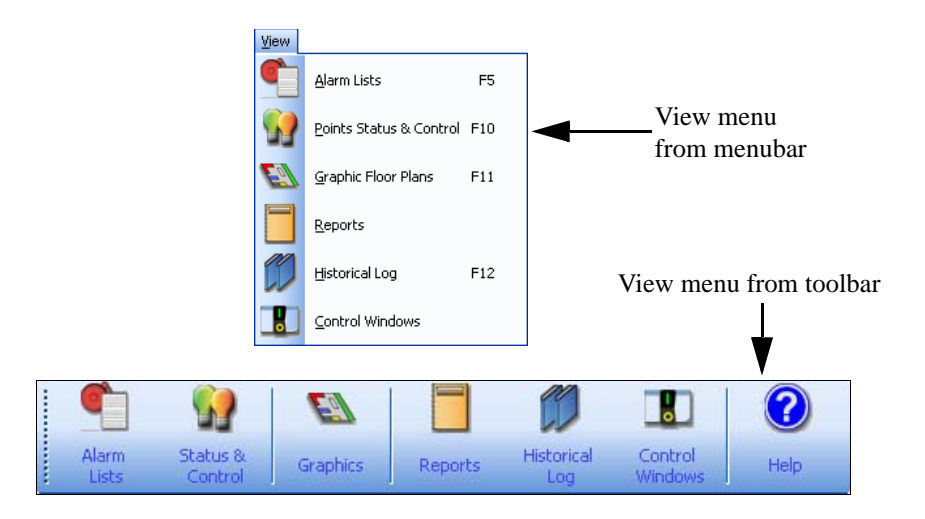

Figure 4-1 View Menu from Menubar and Toolbar Views

**Note:** The Help operation is present in the View toolbar but not in the View menubar. A stand-alone help menubar provides the operator with access to all operations relating to the contextual online help.

## **Alarm Lists**

**Overview** The **Alarm Lists** button (Figure 4-1) allows you to view and acknowledge alarm signals within the **Alarm Lists** tab. An alarm list displays information that tells the operator when a point changes states.

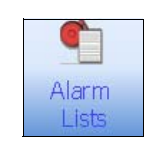

Figure 4-1 Alarm Lists Button

- **Notes: 1.** Alternatively, you may access the **Alarm Lists** command by pressing *F5* on your keyboard.
  - **2.** The Operations toolbar menu provides commands relating to the Alarm Lists window. Refer to Chapter 5 of this document for a description of the operations listed below.

#### Alarm Lists Window

| 5      | Simp            | olex             | 0                      | Fire          | 🔞 Pri2        | Supervisory | Trouble<br>Total=11 |
|--------|-----------------|------------------|------------------------|---------------|---------------|-------------|---------------------|
| Ble Ve | w Ublities Bel  | p                |                        |               |               |             |                     |
| : 👘    | <b>\$</b>       |                  |                        |               |               |             |                     |
| Alarn  | n Status &      |                  | storical Control       |               |               |             |                     |
| List   | Control         | Graphics Reports | Log Windows Help       |               |               |             |                     |
| 🔦 Ala  | arm List        |                  |                        |               |               |             |                     |
| Number | Time            | Date             | Event                  |               | Detail        | Status      |                     |
| 1      | 13:10:47        | THU 16-NOV-06    | SYSTEM COLD START      |               | TROUBLE POINT | ABNORMAL    |                     |
| 2      | 13:10:47        | THU 16-NOV-06    | NET CARD 1 MISSING TRO | UBLE          | TROUBLE POINT | ABNORMAL    |                     |
| 3      | 13:10:47        | THU 16-NOV-06    | NET CARD 1 FAILED TROU | BLE           | TROUBLE POINT | ABNORMAL    |                     |
| 4      | 13:53:16        | THU 16-NOV-06    | NET CARD 1 COMM FAIL T | ROUBLE        | TROUBLE POINT | ABNORMAL    |                     |
| 5      | 13:53:16        | THU 16-NOV-06    | NET CARD 1 EXTRA NODE  | TROUBLE       | TROUBLE POINT | ABNORMAL    |                     |
| 6      | 13:53:16        | THU 16-NOV-06    | NET CARD 1 DUPLICATE N | IODE TROUBLE  | TROUBLE POINT | ABNORMAL    |                     |
| 7      | 13:53:16        | THU 16-NOV-06    | NET CARD 1 NODE VERSIO | IN MISMATCH   | TROUBLE POINT | ABNORMAL    |                     |
| 8      | 13:53:16        | THU 16-NOV-06    | NET CARD 1 GROUND FAL  | LT TROUBLE    | TROUBLE POINT | ABNORMAL    |                     |
| 9      | 13:53:16        | THU 16-NOV-06    | NET CARD 1 ACTION MES  | SAGE MISMATCH | TROUBLE POINT | ABNORMAL    |                     |
| 10     | 13:53:16        | THU 16-NOV-06    | NET CARD 1 GRAPHICS MI | SMATCH        | TROUBLE POINT | ABNORMAL    |                     |
| 11     | 13:53:16        | THU 16-NOV-06    | NET CARD 1 NO TRANSMI  | T BUFFERS     | TROUBLE POINT | ABNORMAL    |                     |
|        |                 |                  |                        |               | ₽ŝ            |             |                     |
| Fire   | Pri2 Supervisor | y Trouble        |                        |               | J082          | SIMPLEX 135 | 4                   |

Figure 4-2 Alarm Lists Window

Alarm ListsFrom the Alarm Lists Window (Figure 4-2), you can click on the alarm type tabs at the bottom-left of<br/>the main window to view the list of current alarms in one of these four types of alarms:

- Fire Alarm
- Priority 2 Alarm
- Supervisory
- Trouble

Note: Each Alarmcategory can display up to 600 alarms at once.

The Alarm Lists window contains the following columns:

- Number index in the alarm list (oldest first)
- Time time at which an event has occurred for a specific point (HH:MM:SS)
- Date date at which an event has occurred for a specific point (WWW DD-MM-YY)
- Event short description of event
- Detail point type
- Status current status of a point

| Acknowledging an | Notes: | 1. An active alarm causes the banner to flash and triggers the PC sounder.                                                                                                    |
|------------------|--------|----------------------------------------------------------------------------------------------------|
| Alarm            |        | <b>2.</b> Press <i>F5</i> on your keyboard to bring up the list of active alarms. While viewing the alarms list, you can press <i>F5</i> again to bring up the Acknowledge Box. |

- 1. From the TrueSite Workstation main window, click on **Alarm Lists** tab among the selectable tabs.
- 2. As the list of alarms is displayed, you can browse through the alarm types by selecting their corresponding tabs at the bottom-left of the main window. Each tab selection displays its own list of alarms.
- 3. Once you find an unacknowledged (flashing) alarm signal, highlight the selected entry by clicking it. An Acknowledge Box appears as shown in Figure 4-3.
- 4. From the Acknowledge Box, you may do the following:
  - Acknowledge the alarm
  - Add an operator note to the alarm

|                     |                     | δ        |
|---------------------|---------------------|----------|
| Acknowledge         |                     |          |
| (NODE 2)            |                     |          |
| 14:03:24            | SYSTEM SERVICE MODE |          |
| THU 07-JUN-07       | TROUBLE POINT       | ABNORMAL |
|                     |                     |          |
|                     |                     |          |
| <u>.</u>            |                     | ×        |
| Press Button to Act | nowledge point      | ×        |
| Cress Button to Ack | nowledge point      | ∠<br>_>  |
| Press Button to Ack | nowledge point      | Close    |

Figure 4-3 Acknowledge Box

## Alarm Lists, Continued

| Acknowledging an Alarm, Continued | <ol> <li>Click Acknowledge. The alarm signal goes from flashing to non-flashing in the Alarm Lists.</li> <li>The alarm remains displayed on the active Alarm Lists for as long as a point is in a non-normal status.</li> </ol>                                                                                                    |
|-----------------------------------|----------------------------------------------------------------------------------------------------|
| Adding Operator<br>Notes          | <ol> <li>To add an operator note, follow this procedure:</li> <li>Follow steps 1 to 4 listed in the previous section.</li> <li>From the Acknowledge Box, click <b>Operator Notes</b>.</li> <li>An Add Operator Note dialog appears as shown in Figure 4-4.</li> <li>In the text field, compose a note you would like to include with the point.</li> </ol> |
|                                   | Add Operator Note       Type in text to save in Active Volume.       A note about this point.                                                                                                    |

Press OK to save or Cancel to quit.

 $\underline{C}$ ancel

Figure 4-4 Add Operator Note Dialog

5. Once you have finished composing the note in the text field, click **OK** to add the note.

<u>o</u>ĸ

**Overview** The **Status & Control** button (Figure 4-5) allows you to access the Points Status and Control Window which contains a scrollable list of entries to all points in the system. From this window, you can view the status of points within the network, and configure their settings.

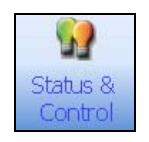

Figure 4-5 Status & Control Button

**Note:** Alternatively, you may access the **Status & Control** command by pressing *F10* on your keyboard.

Status & Control Window **Note:** When the Status and Control tab is selected in the main window area, the Operations toolbar menu automatically becomes available.

| True!         | Site Workstatic  | on - [TrueSit  | e Workstation  | 0          |              |            |                 |        |        |        |            |        |       |             |                   |                                                                                                    |
|---------------|------------------|----------------|----------------|------------|--------------|------------|-----------------|--------|--------|--------|------------|--------|-------|-------------|-------------------|----------------------------------------------------------------------------------------------------|
| -             | Circ             | and l          |                |            |              |            |                 | a and  |        | 14     |            |        |       |             |                   | Tould                                                                                                    |
|               | ) Sin            | npi            | ex             |            |              |            | 0               | Ere    |        | ۲      | EH2        |        | 90    | Supervisory | <u>A</u>          | Total=4                                                                                                    |
| Ele yes       | v Utilities Open | ations Help    |                |            |              |            | -               |        | _      |        |            |        | _     |             |                   | _                                                                                                    |
| 6             | 1 60             | 1 23           | 1 1            | 1          |              | 0          |                 | -0     |        |        | 4          |        | 1 44  | 4.5         |                   | 52                                                                                                    |
|               | 1 11             | E.3            |                | ~          |              |            | •               |        |        | -      | Ψ          |        | 3.3   | Ind         | Y                 | ·= 1                                                                                                    |
| Alam          | Status th        | Graphics       | Reports        | Historical | Control      | List Help  | Alarm           | System | Enable | Action | View Point | Change | Find  | Find        | Film Si           | elect                                                                                                    |
| - NO          |                  |                |                |            |              |            | 6 - Section 200 |        |        | 111111 |            | 20102  |       |             |                   |                                                                                                    |
| / 92 P        | oints Status 8   | k Control      |                |            |              |            |                 |        |        |        |            |        |       |             |                   | ×                                                                                                    |
| Point Nam     | e Description    |                |                | Point Typ  | xe           | Status     |                 |        |        |        |            |        |       |             |                   | ~                                                                                                    |
| 1             | COMMON TROU      | BLE POINT FOR  | R NODE: 1      | SYSTEM     | PSEUDO STATI | US TROUBLE |                 |        |        |        |            |        |       |             |                   |                                                                                                    |
| PO            | ALARM ACTIVE     | LIST FULL      |                | ALARM F    | OINT         | NORMAL     |                 |        |        |        |            |        |       |             |                   |                                                                                                    |
| P1            | PRIORITY 2 AC    | TIVE LIST FULL |                | PRIORIT    | Y2 POINT     | NORMAL     |                 |        |        |        |            |        |       |             |                   |                                                                                                    |
| P2            | SUPERVISORY A    | ACTIVE LIST FU | u              | SUPERVI    | SORY POINT   | NORMAL     |                 |        |        |        |            |        |       |             |                   |                                                                                                    |
| P3            | TROUBLE ACTIV    | AE LIST FULL   |                | TROUBLE    | POINT        | NORMAL     |                 |        |        |        |            |        |       |             |                   |                                                                                                    |
| P4            | NET CARD 1 ME    | SSING TROUBLE  | E              | TROUBLE    | POINT        | ABNORMAL   |                 |        |        |        |            |        |       |             |                   |                                                                                                    |
| PS            | NET CARD 1 FA    | ILED TROUBLE   |                | TROUBLE    | POINT        | ABNORMAL   |                 |        |        |        |            |        |       |             |                   |                                                                                                    |
| P6            | NET CARD 1 ST    | YLE 7 ABNORMA  | AL.            | UTILITY    | POINT        | OFF        |                 |        |        |        |            |        |       |             |                   |                                                                                                    |
| P7            | NET CARD 1 CO    | MM FAIL TROU   | BLE            | TROUBLE    | POINT        | NORMAL     |                 |        |        |        |            |        |       |             |                   |                                                                                                    |
| P8            | NET CARD 1 EX    | TRA NODE TRO   | UBLE           | TROUBLE    | POINT        | NORMAL     |                 |        |        |        |            |        |       |             |                   |                                                                                                    |
| P9            | NET CARD 1 ME    | S-WIRING TROU  | UBLE           | TROUBLE    | POINT        | NORMAL     |                 |        |        |        |            |        |       |             |                   |                                                                                                    |
| P10           | NET CARD 1 DU    | PLICATE NODE   | TROUBLE        | TROUBLE    | POINT        | NORMAL     |                 |        |        |        |            |        |       |             |                   |                                                                                                    |
| P11           | NET CARD 1 NO    | OE VERSION M   | ISMATCH        | TROUBLE    | POINT        | NORMAL     |                 |        |        |        |            |        |       |             |                   |                                                                                                    |
| P12           | NET CARD 1 GR    | OUND FAULT T   | ROUBLE         | TROUULI    | POINT        | NORMAL     |                 |        |        |        |            |        |       |             |                   |                                                                                                    |
| P13           | NET CARD 1 AC    | TION MESSAGE   | MISMATCH       | TROUBLE    | POINT        | NORMAL     |                 |        |        |        |            |        |       |             |                   |                                                                                                    |
| P14           | NET CARD 1 GR    | APHECS MESMA   | TCH            | TROUBLE    | POINT        | NORMAL     |                 |        |        |        |            |        |       |             |                   |                                                                                                    |
| P15           | NET CARD 1 NO    | TRANSMIT BUR   | PPERS          | TROUBLE    | POINT        | NORMAL     |                 |        |        |        |            |        |       |             |                   |                                                                                                    |
| P16           | NET CARD I DA    | TA NOT AVAILA  | ABLE INHIBITED | OUTTUA     | POINT        | OFF        |                 |        |        |        |            |        |       |             |                   |                                                                                                    |
| P17           | NET CARD 1 LO    | OP IN SIMULAT  | JON MODE       | UTILITY    | POINT        | OFF        |                 |        |        |        |            |        |       |             |                   |                                                                                                    |
| P23           | NET CARD 2 ME    | SSING TROUBLE  | E              | TROUBLE    | POINT        | NORMAL     |                 |        |        |        |            |        |       |             |                   |                                                                                                    |
| P24           | NET CARD 2 FA    | ALED TROUBLE   |                | TROUBLE    | POINT        | NORMAL     |                 |        |        |        |            |        |       |             |                   |                                                                                                    |
| 925           | NET CARD 2 ST    | TLE 7 AUNORM   | AL.            | UTILITY    | POINT        | OFF        |                 |        |        |        |            |        |       |             |                   |                                                                                                    |
| P26           | NET CARD 2 CO    | MM FAIL TROU   | BLE            | TROUBLE    | POINT        | NORMAL     |                 |        |        |        |            |        |       |             |                   |                                                                                                    |
| P27           | NET CARD 2 EX    | TRA NODE TRO   | OBLE           | TROUBLE    | POINT        | NORMAL     |                 |        |        |        |            |        |       |             |                   |                                                                                                    |
| P28           | NET CARD 2 ME    | S-WIRING TROU  | UBLE           | TROUBLE    | POINT        | NORMAL     |                 |        |        |        |            |        |       |             |                   |                                                                                                    |
| P29           | NET CARD 2 DO    | PERCATE NODE   | TROUBLE        | TROUBLE    | POINT        | NUMPER     |                 |        |        |        |            |        |       |             |                   |                                                                                                    |
| P 30          | NET CARD 2 VE    | PSPURI MISMAIN | CH CH          | TROOPLE    | POINT        | NORMAL     |                 |        |        |        |            |        |       |             |                   |                                                                                                    |
| 022           | NET CARD 2 AC    | TION NECESTR   | ARCMAT/TH      | TROUBLE    | E DOM/F      | ALCORDAN.  |                 |        |        |        |            |        |       |             |                   |                                                                                                    |
| 010           | NET CARD 2 CD    | ADUITO MEDIA   | TOH            | TROUBLE    | DOTNE        | NOOMAL     |                 |        |        |        |            |        |       |             |                   |                                                                                                    |
| 034           | NET CARD 2 M     | TO ANOMIT OF   | EEEDS          | TROUBLE    | - POWIT      | NORMAL     |                 |        |        |        |            |        |       |             |                   |                                                                                                    |
| 0.16          | ART CARD 2 DA    | TO NOT AVED /  | ARE INVESTOR   | UTILITY    | DOBUT        | OFF        |                 |        |        |        |            |        |       |             |                   |                                                                                                    |
| P36           | NET CARD 210     | OP IN SIME AT  | TON MODE       | 10TB ITY   | DOINT        | OFF        |                 |        |        |        |            |        |       |             |                   |                                                                                                    |
| 042           | NET CARD 3 MP    | SSING TROUBLE  | F              | TROUBLE    | POINT        | NORMAL     |                 |        |        |        |            |        |       |             |                   |                                                                                                    |
| 043           | NET CARD 3 FA    | TED TROUGHE    |                | TROUBLE    | POINT        | NORMAL     |                 |        |        |        |            |        |       |             |                   |                                                                                                    |
| P44           | NET CARD 3 ST    | YLE 7 ABNCOM   | AL             | UTILITY    | POINT        | OFF        |                 |        |        |        |            |        |       |             |                   |                                                                                                    |
| P45           | NET CARD 3 CO    | MM FAIL TROU   | ELE            | TROUBLE    | POINT        | NORMAL     |                 |        |        |        |            |        |       |             |                   |                                                                                                    |
| P46           | NET CARD 3 EX    | TRA NODE TRO   | UPLE           | TROUBLE    | POINT        | NORMAL     |                 |        |        |        |            |        |       |             |                   |                                                                                                    |
| P47           | NET CARD 3 MP    | S-WIRING TROP  | UBLE           | TROUBLE    | POINT        | NORMAL     |                 |        |        |        |            |        |       |             |                   |                                                                                                    |
| P48           | NET CARD 3 DU    | PLICATE NODE   | TROLELE        | TROUBLE    | POINT        | NORMAL     |                 |        |        |        |            |        |       |             |                   |                                                                                                    |
| P49           | NET CARD 3 VE    | RSION MISMAT   | ЮН             | TROUBLE    | POINT        | NORMAL     |                 |        |        |        |            |        |       |             |                   |                                                                                                    |
| System H .    | shoomal          |                |                |            |              | 0.000000   |                 |        | -      |        |            | - Fe   | MPLEX | 12.65       | :09 FRI 09-MAR-07 | NUM                                                                                                    |
| A DOMESTIC OF | and street       |                |                |            | _            |            | _               |        |        |        |            | 19     |       |             |                   | a second second s |

Figure 4-6 Point Status & Control Window

## Status & Control, Continued

| Status & Control<br>Window, Continued | <ul> <li>The Status &amp; Control grid contains the following columns:</li> <li>Point Name - unique identifier that is specific to a point</li> <li>Description - a short description of a point</li> <li>Point Type - type of point</li> <li>Status - status that changes only for each point</li> </ul> |                                                                                                    |  |  |  |  |  |  |
|---------------------------------------|----------------------------------------------------------------------------------------------------|----------------------------------------------------------------------------------------------------|--|--|--|--|--|--|
|                                       | Note:                                                                                                    | <ul> <li>When a DACR point exists, the following additional information is also displayed:</li> <li>Acct</li> <li>Group</li> <li>CID Number</li> </ul>                                                                                                    |  |  |  |  |  |  |
| Point & Status<br>Window Operations   | Note:<br>From th<br>• Disp<br>• Char<br>• Find:<br>• Filte:<br>• View<br>• Addi<br>• View                                                                                                    | The Operations toolbar menu provides commands relating to the Alarm Lists window. Refer<br>to Chapter 5 of this document for a description of the operations listed below.<br>e Status & Control window, the following operations are available:<br>laying the status of a point<br>aging the status of a point<br>ing a point<br>ring the current list of points<br>ving the point graphic<br>ng operator's notes for a point |  |  |  |  |  |  |

• Viewing action messages associated with a point
## **Control Windows**

Overview

The Control Windows button (Figure 4-7) activates the Control windows.

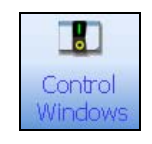

Figure 4-7 Control Button

The Control window (Figure 4-8) displays custom control created by the operator using the TrueSite Workstation Configurator.

| TrueSite Workstation - [TrueSite Workstation]                                                                                                    |       |       |              |                        |
|----------------------------------------------------------------------------------------------------|-------|-------|--------------|------------------------|
| 5 Simplex                                                                                                    | 🎯 Bre | 😸 EH2 | Supervisory  |                        |
| Bits         Year         Littic         Control         Control         Contr |       |       |              |                        |
| Control Windows 😨 Points Status & Control                                                                                                    |       |       |              | ×                      |
| Open Utility Controls                                                                                                    |       |       |              |                        |
|                                                                                                    |       |       |              |                        |
|                                                                                                    |       |       |              |                        |
|                                                                                                    |       |       |              |                        |
|                                                                                                    |       |       |              |                        |
|                                                                                                    |       |       |              |                        |
|                                                                                                    |       |       |              |                        |
|                                                                                                    |       |       |              |                        |
|                                                                                                    |       |       |              |                        |
|                                                                                                    |       |       |              |                        |
|                                                                                                    |       |       |              |                        |
| Utility Phone Standard audio Auxiliary audio Speaker audio                                                                                                    |       |       |              |                        |
| System is Abnormal                                                                                                    |       |       | SIMPLEX 14:0 | 0:59 FRI 09-MAR-07 NUM |

Figure 4-8 Control Windows

When the Control Windows major tab is selected, there are five options available in the minor tab:

- Utility
- Phone
- Standard audio
- Auxiliary audio
- Speaker audio

Utility

The **Utilities** minor tab window (Figure 4-9) contains a dropdown box that lists all Utility Control Screens defined for the current job. Each row displayed contains a point label. Next to each label is a series of one or more buttons that can be used to perform control operations on a specified point.

| 🗐 TrueSite W       | Vorkstation           | - [TrueSite W     | orkstation |              |                   |                  |            |                  |                 |                   |                   |                       |                  |          |                            | ×   |
|--------------------|-----------------------|-------------------|------------|--------------|-------------------|------------------|------------|------------------|-----------------|-------------------|-------------------|-----------------------|------------------|----------|----------------------------|-----|
| 5.                 | Sin                   | nple              | ex         |              |                   | 0                | Eire       | Ĩ                | Ð               | ri2               | <b>\$</b> 0       | Supervisory           |                  | ⚠        | <u>T</u> rouble<br>Total=2 |     |
| <u>File ⊻iew U</u> | tilities <u>H</u> elp |                   |            |              |                   |                  |            |                  |                 |                   |                   |                       |                  |          |                            |     |
| 1                  | $\bigcirc$            | $\Leftrightarrow$ | Ð          | Q            |                   | Q                |            | ۲                | ₹₽              |                   |                   | $\Phi$                | 63               | AA<br>AA |                            |     |
| Load<br>Graphics   | Zoom<br>Window        | Pan<br>Window     | Zoom<br>In | Zoom<br>Out  | Whole<br>Window   | Zoom<br>Previous | Print      | Alarm<br>Silence | System<br>Reset | Enable<br>Disable | Action<br>Message | View Point<br>Graphic | Change<br>Status | Find     | Find<br>Next               |     |
|                    |                       | <b>V</b>          | 요문         |              |                   | $\otimes$        |            |                  |                 |                   |                   |                       |                  |          |                            |     |
| Login              | Time &<br>Date        | Configurator      | Network    | Site<br>Info | Point<br>Simulate | Quiet<br>Sounder |            |                  |                 |                   |                   |                       |                  |          |                            |     |
| 🔳 Contr            | rol 🗣 N               | letwork           |            |              |                   |                  |            |                  |                 |                   |                   |                       |                  |          |                            | ×   |
|                    |                       |                   |            |              |                   |                  |            |                  |                 |                   |                   |                       |                  |          |                            |     |
| test               |                       | •                 |            |              |                   |                  |            |                  |                 |                   |                   |                       |                  |          |                            |     |
|                    |                       |                   |            |              |                   |                  |            |                  |                 |                   |                   |                       |                  |          |                            |     |
| SIGNAL C           | CARD 1 CIRCL          | JIT SIG4          |            | OFF          | ON                |                  |            |                  |                 |                   |                   |                       |                  |          |                            |     |
|                    |                       |                   |            |              |                   |                  |            |                  |                 |                   |                   |                       |                  |          |                            |     |
|                    |                       |                   |            |              |                   |                  |            |                  |                 |                   |                   |                       |                  |          |                            |     |
|                    |                       |                   |            |              |                   |                  |            |                  |                 |                   |                   |                       |                  |          |                            |     |
|                    |                       |                   |            |              |                   |                  |            |                  |                 |                   |                   |                       |                  |          |                            |     |
|                    |                       |                   |            |              |                   |                  |            |                  |                 |                   |                   |                       |                  |          |                            |     |
|                    |                       |                   |            |              |                   |                  |            |                  |                 |                   |                   |                       |                  |          |                            |     |
|                    |                       |                   |            |              |                   |                  |            |                  |                 |                   |                   |                       |                  |          |                            |     |
|                    |                       |                   |            |              |                   |                  |            |                  |                 |                   |                   |                       |                  |          |                            |     |
|                    |                       |                   |            |              |                   |                  |            |                  |                 |                   |                   |                       |                  |          |                            |     |
|                    |                       |                   |            |              |                   |                  |            |                  |                 |                   |                   |                       |                  |          |                            |     |
| Utility            | Phone 3               | Standard au       | udio Auxi  | iary audio   | Speaker a         | audio            |            |                  |                 |                   |                   |                       |                  |          |                            | 4 Þ |
| System is Abnor    | rmal                  |                   | N          |              | <u> </u>          | 1                |            |                  |                 |                   | OPERATOR6         | 14:3                  | 8:15 MON 11      | DEC-06   | NUM                        |     |
| 赶 Start 🛛 🕻        | 3 🥘 🙆                 | 必 💽               | 🔤 🕒 Ne     | twork Progra | mmer - J          | 💶 TrueSite W     | orkstation | 🦉 networka       | ownload_ab      | ort               |                   |                       |                  |          | 1:38                       | PM  |

Figure 4-9 Utility Minor Tab

To perform a control operation on a point:

- 1. Click and select a utility control screen from the dropdown list.
- 2. A grid containing point labels and control buttons appear.
- 3. Click a button to perform an operation on a specified point.

### Control Windows, Continued

 Phone
 The Phone minor tab window displays rows of phone circuit representing incoming calls on remote phones. Each row contains a phone circuit label. Next to each label are two color-coded buttons:

 • ANSWER
 • HOLD

 Additionally, two general command buttons are available at the top of the grid. These operations affect all phones.

 • Answer All

 • Call Out

 Standard Audio

 The Standard Audio minor tab window (Figure 4-10) displays a empty grid by default. The buttons displayed depend on the audio type and the number of channels:

- Manual Audio Evacuation (OFF, ON)
- Evacuation Message (OFF, ON)
- Local Speaker (OFF, ON EVAC)
- All Speakers Talk (OFF, ON)

| TrueSite Workstation - [TrueSite Works | tation]                                |                       |   |       |              |                  | ×                  |
|----------------------------------------|----------------------------------------|-----------------------|---|-------|--------------|------------------|--------------------|
| <b>5</b> Simple                        | x                                      | <b>D</b> re           | ۲ | Pri2  | upervisory   |                  | Irouble<br>Total=2 |
| Eile Yiew Utilities Help               |                                        |                       |   |       |              |                  |                    |
| Alarm Status & Graphics I              | Reports Historical Contri<br>Log Windo | ol Help               |   |       |              |                  |                    |
| Control                                |                                        |                       |   |       |              |                  | ×                  |
|                                        |                                        |                       |   |       |              |                  |                    |
| MANUAL AUDIO EVACUATION                | OFF ON                                 |                       |   |       |              |                  |                    |
| EVACUATION MESSAGE                     | OFF ON                                 |                       |   |       |              |                  |                    |
| LOCAL SPEAKER                          | OFF ON EVAC                            |                       |   |       |              |                  |                    |
| ALL SPEAKERS TALK                      | OFF ON                                 |                       |   |       |              |                  |                    |
|                                        |                                        |                       |   |       |              |                  |                    |
|                                        |                                        |                       |   |       |              |                  |                    |
|                                        |                                        |                       |   |       |              |                  |                    |
|                                        |                                        |                       |   |       |              |                  |                    |
|                                        |                                        |                       |   |       |              |                  |                    |
| Utility Phone Standard audio           | Auxiliary audio Speaker                | ' audio               |   |       |              |                  | 4 Þ                |
| System is Abnormal                     |                                        |                       |   | OPER  | ATOR6 14:42: | 56 MON 11-DEC-06 | NUM .              |
| 🏄 Start 🛛 🕑 🥌 🛷 🤣 🍢                    | G Network Programmer - J               | TrueSite Workstation. |   | ne.bm |              |                  | 式 2:42 PM          |

Figure 4-10 Standard Audio Minor Tab

Auxiliary Audio and The Auxiliary Audio and Speaker Audio minor tab windows display rows contains a point labels. Speaker Audio Next to each label is a series of one or more buttons that can be used to perform control operations on a specified point. The buttons depends on which mode was used to create the audio control screen entries and are color-coded.

## Graphics

**Overview** The **Graphics** button (Figure 4-11) allows you to open the default graphic page in the Graphic Window if an initial graphic screen is specified for the job; otherwise, the Graphics Window will be blank.

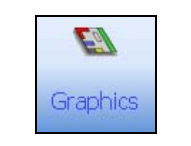

Figure 4-11 Graphics Button

- **Notes:** 1. Graphics are operator-defined and are programmable using the TrueSite Workstation Configurator. Refer to publication *TrueSite Workstation Configurator Instructions 579-844* for detail on how to program graphics.
  - 2. Alternatively, you may access the **Graphics** command by pressing *F11* on your keyboard.

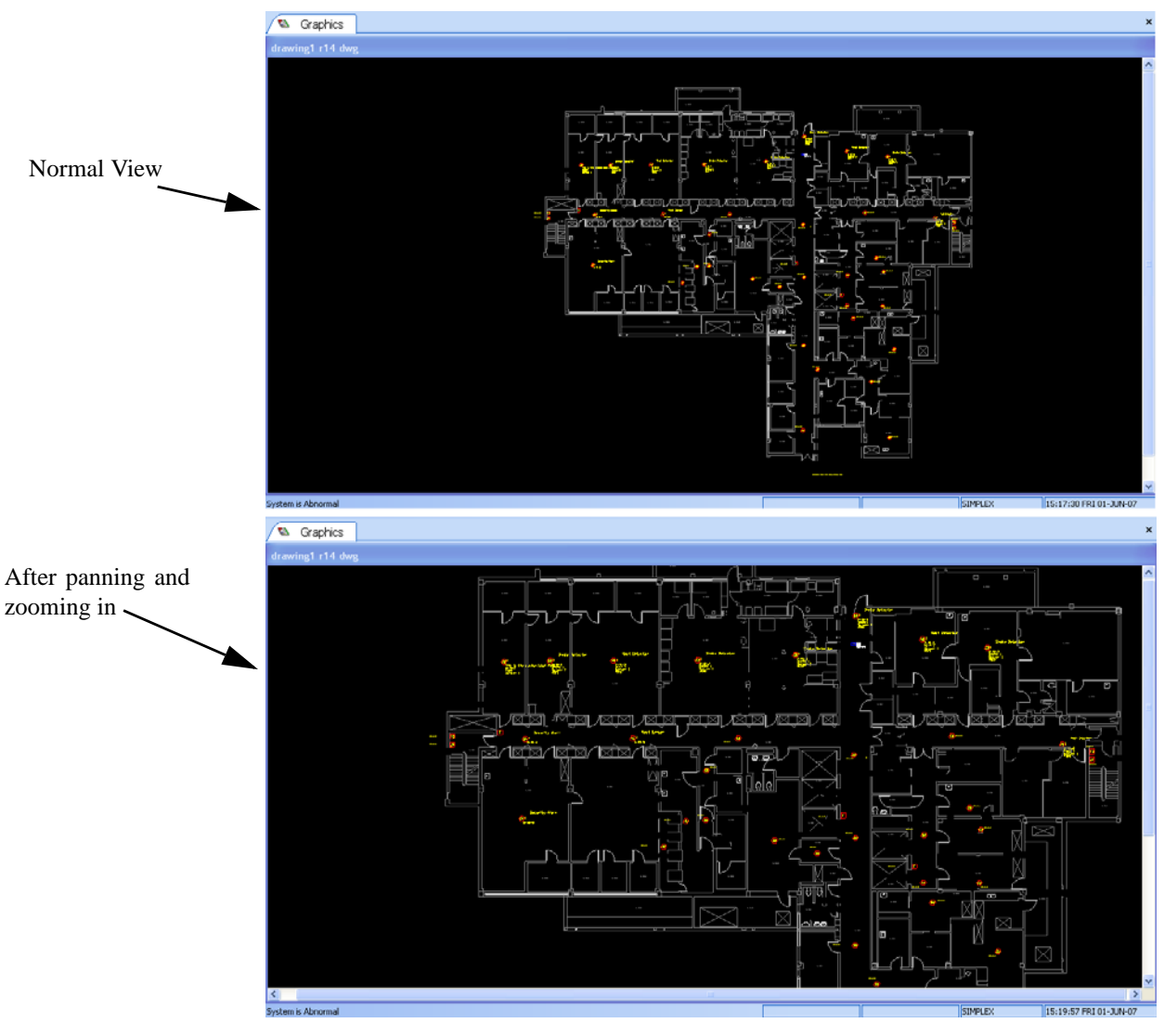

Figure 4-12 An Operator-defined Graphics Window

Graphics MenuThe Graphics menu allows you to control the visual display of the Graphics window. As shown in<br/>Figure 4-13, the following operations are available from this menu:• Load Graphics

- Zoom WindowPap Window
- Pan Window
- Zoom In
- Zoom Out
- Whole Window
- Zoom Previous
- Print

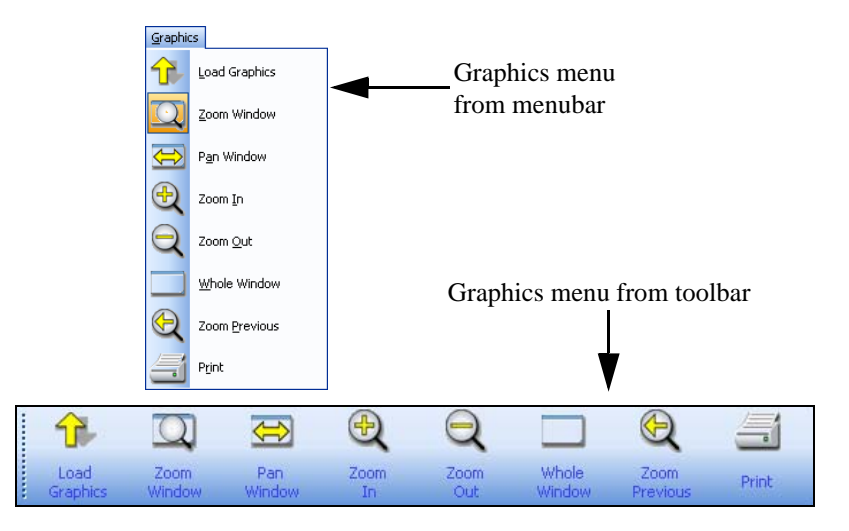

Figure 4-13 Graphics Menu from Menubar and Toolbar Views

- **Notes:** 1. To be able to access the Graphics toolbar menu, you must first activate it as follows: Rightclick the toolbar portion of the TrueSite Workstation interface. From the list of available toolbar menus, highlight and select **Graphics Toolbar**. The Graphics menu should display on the toolbar.
  - 2. TrueSite Workstation Run-time activates the Graphics toolbar menu whenever the Graphics window is active in the main window area.

### **Load Graphics**

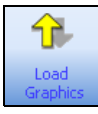

Figure 4-14 Load Graphics Button

The **Load Graphics** button (Figure 4-14) opens the Load Graphic dialog box from which you select a graphic to open.

### **Zoom Window**

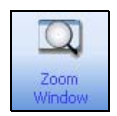

Figure 4-15 Zoom Window Button

- **Notes: 1.** Either "Zoom Window" or "Pan Window" is always selected (not both); the selected option is highlighted/selected in the menubar/toolbar.
  - **2.** Alternatively, you may access the **Zoom Window** command by pressing *Ctrl* + (arrow *keys*) on your keyboard to zoom in and out.

The **Zoom Window** button (Figure 4-15) allows you to select a zoom area in the Graphics window. To do so, follow these procedures:

- 1. Click **Zoom Window** in the Graphics toolbar menu.
- 2. Using your mouse, place the pointer over the area of the Graphics window you want to view. Then, left-click and drag.
- 3. The area you selected becomes the zoom area.

**Pan Window** 

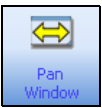

Figure 4-16 Pan Window Button

- **Notes: 1.** Either "Zoom Window" or "Pan Window" is always selected (not both); the selected option is highlighted/selected in the menubar/toolbar.
  - 2. Alternatively, you may access the **Pan Window** command by pressing the arrow keys (*up*, *down*, *left or right*) on your keyboard.

The **Pan Window** button (Figure 4-16) allows you to move along any direction in the Graphics window. To do so, follow these procedures:

- 1. Click Pan Window button in the Graphics toolbar menu.
- 2. Using your mouse, place the pointer and left-click any area of the Graphics window.
- 3. Hold the mouse button and drag along any direction to pan the window. You should be able to move the screen around to show different parts of the Graphics window.

### Zoom In / Zoom Out

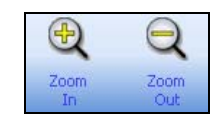

Figure 4-17 Zoom In / Zoom Out Buttons

The **Zoom In** and **Zoom Out** buttons (Figure 4-17) allow you to enlarge and shrink the displayed screen in the Graphics window.

- To enlarge the displayed graphic by adding a factor of 0.25 to the current zoom level, click **Zoom** In.
- To shrink the displayed graphic by subtracting a factor of 0.25 to the current zoom level, click **Zoom Out**.

#### Whole Window

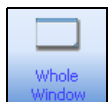

Figure 4-18 Whole Window Button

Click on **Whole Window** button (Figure 4-18) to make the entire drawing to visible within the dimensions of the Graphics window.

**Zoom Previous** 

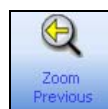

Figure 4-19 Zoom Previous Button

Click on **Zoom Previous** button (Figure 4-19) to restore the previous view resolution in the Graphics window.

Print

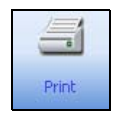

Figure 4-20 Print Button

Note: The Print operation is available only when a printer is added to the job using the Configurator.

Click on **Print** button (Figure 4-20) to print the current Graphics window screen to the configured printer.

### **Other Windows**

**Overview** The remaining windows are accessible through the View toolbar menu. To access any of the windows, click on their corresponding button in the View menu toolbar.

**Reports Window** The **Report** button (Figure 4-21) activates the Reports window.

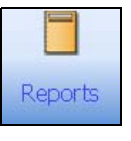

Figure 4-21 Report Button

| TrueSite Workstation - [TrueSite Workstation]                                                                                                    |               |                                 |                  | 2                |
|----------------------------------------------------------------------------------------------------|---------------|---------------------------------|------------------|------------------|
| 55 Simplex                                                                                                    | 🚳 Ere         | 😸 piz                           | Supervisory      | Totalive         |
| Ele Yew Utilities Beport Help                                                                                                    |               |                                 |                  |                  |
| Alem Zanas & Gradias<br>Corerol Gradias<br>Gradias Corerol Gradias<br>Gradias Corerol List Persons<br>Gradias Corerol List Persons<br>Corerol Corerol List Persons<br>Corerol Corerol Corerol List Persons<br>Corerol Corerol Corerol Corerol List Persons<br>Corerol Corerol | Generate Verv | Close<br>Vese Terminate Control |                  |                  |
| Reports 🔊 Graphics                                                                                                    |               |                                 |                  | ×                |
| Report: CIVET3085INEWINEW308IRuntime\Report/report.rep                                                                                                    |               |                                 |                  | 6                |
| 1 14:24:49 SYSTEM COLD START                                                                                                    |               |                                 |                  | -                |
| THU 08-MAR-07 TROUBLE POINT ABNORMAL                                                                                                    |               |                                 |                  |                  |
| 2 14:24:49 SYSTEM BASE YEAR                                                                                                    |               |                                 |                  |                  |
| THU 08-MAR-07 COUNTER. ON                                                                                                    |               |                                 |                  |                  |
| 3 14:24:49 ENABLE OPERATION COUNTER SETPOINT                                                                                                    |               |                                 |                  |                  |
| THU 08-MAR-07 ANALOG VALUE ON                                                                                                    |               |                                 |                  |                  |
| 4 14:24:49 PC SPEAKER SHUT OFF TIMER SETPOINT                                                                                                    |               |                                 |                  |                  |
| THU 08-MAR-07 ANALOG VALUE ON                                                                                                    |               |                                 |                  |                  |
| 5 14:24:49 NUMBER OF CONFIGURED NETWORK LOOPS                                                                                                    |               |                                 |                  |                  |
| THU 08-MAR-07 COUNTER ON                                                                                                    |               |                                 |                  |                  |
| 6 14:24:49 REMOTE ACCESS LEVEL CONTROL                                                                                                    |               |                                 |                  |                  |
| THOUS MARCO ANALOG VALUE ON                                                                                                    |               |                                 |                  |                  |
| THE DE MAR ACCESSIONEL CHARGE PROFINIOUE 1                                                                                                    |               |                                 |                  |                  |
| RECOVER OF LEVEL O TO 7 CORRENT OPERATOR NOT APPECTED                                                                                                    |               |                                 |                  |                  |
| THE OF MAD OT TOCHER E DOTAT ADMODILE                                                                                                    |               |                                 |                  |                  |
| 9 14-24-49 NET CADO 1 EALED TO CERT                                                                                                    |               |                                 |                  |                  |
| THU DR.MAD./07 TR/V RI F DOINT ARM/DMAI                                                                                                    |               |                                 |                  |                  |
| 10 14:24:56 LOGIN AT MML 1                                                                                                    |               |                                 |                  |                  |
| THU 08 MAR-07 OPERATOR: STMPLEX OPERATOR # 512                                                                                                    |               |                                 |                  |                  |
| 11 14-24-56 SYSTEM SERVICE MODE                                                                                                    |               |                                 |                  |                  |
| THU 08-MAR-07 TROUBLE POINT ABNORMAL                                                                                                    |               |                                 |                  |                  |
|                                                                                                    |               |                                 |                  |                  |
| TSW Fire Alarm Historical Log Report Page 1                                                                                                    |               |                                 |                  |                  |
| NEW NEW308 Node 1 Rev 1 THU 08-MAR-07 14:32:57                                                                                                    |               |                                 |                  |                  |
| VOLUME: THU 08-MAR-07                                                                                                    |               |                                 |                  |                  |
| TSW Trouble Historical Log Report Page 1                                                                                                    |               |                                 |                  |                  |
| NEW NEW308 Node 1 Rev 3 THU 08-MAR-07 14:55:01                                                                                                    |               |                                 |                  |                  |
|                                                                                                    |               |                                 |                  |                  |
| VOLUME: THU 08-MAR-07                                                                                                    |               |                                 |                  |                  |
| 1 14:42:52 SYSTEM COLD START                                                                                                    |               |                                 |                  |                  |
| THU 08-MAR-07 TROUBLE POINT ABNORMAL                                                                                                    |               |                                 |                  |                  |
| 2 14:42:52 NET CARD 1 MISSING TROUBLE                                                                                                    |               |                                 |                  |                  |
| THU 08-MAR-07 TROUBLE POINT ABNORMAL                                                                                                    |               |                                 |                  |                  |
| 3 14:42:52 NET CARD 1 FAILED TROUBLE                                                                                                    |               |                                 |                  |                  |
| THU 08-MAR-07 TROUBLE POINT ABNORMAL                                                                                                    |               |                                 |                  |                  |
| 4 14:43:25 teg                                                                                                    |               |                                 |                  | ~                |
| System is Abnormal                                                                                                    |               |                                 | SIMPLEX 14:04:55 | RI 09-MAR-07 NUM |

Figure 4-22 Reports window

**Note:** The Reports toolbar menu provides commands relating to the Reports window. Refer to Chapter 8 of this document for details on the Reports toolbar menu.

Historical Log The Historical Log button (Figure 4-23) activates the Historical Log window. Window

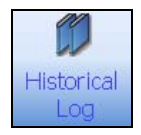

Figure 4-23 Historical Log Button

| 5      | <b>9</b> .5 | im               | ole        | X          |             |               |               |         | 0               | Des.     |           | ۲           | EH2        |              | No Superv      | risory | Total=4 |  |
|--------|-------------|------------------|------------|------------|-------------|---------------|---------------|---------|-----------------|----------|-----------|-------------|------------|--------------|----------------|--------|---------|--|
| Ele y  | ew Litätie  | es Historical Lo | a Rela     | -          |             |               |               |         | -               | -        | _         |             |            |              | -              |        |         |  |
|        |             | 22               | E7         |            |             |               |               | 1       | 5               | 2        |           |             | 10         | 部            |                |        |         |  |
| ALS    | m 5         | tatus ta         | ephics I   | Reports    | Historical  | Control       | List Heb      | ch      | ange            | Change   | Volume    | Operator    | Find       | Find         |                |        |         |  |
| 1 0    |             | Contral J        |            |            | Log         | wardswy       | TICKS         | 14      | And .           | ALC: NO. | Operation | Hickory     |            | Next         | k.             |        |         |  |
| 1      | Historica   | al Log           |            |            |             |               |               |         |                 |          |           |             |            |              |                |        |         |  |
| Number | Time        | Date             | Point Name | Descriptio | 0           |               |               | Point T | уре             |          |           | Status      |            |              | Operator       | Notes  |         |  |
| 1      | 14:42:52    | THU 08-MAR-0     | 7 P92      | SYSTEM C   | OLD START   |               |               | TROUB   | LE POINT        |          |           | ABNORMA     | L          |              |                |        |         |  |
| 2      | 14:42:52    | THU 08-MAR-0     | 7 A6       | SYSTEMB    | ASE YEAR    |               |               | COUNT   | ER              |          |           | ON          |            |              |                |        |         |  |
| 3      | 14:42:52    | THU 08-MAR-07    | 7 A47      | ENABLE O   | PERATION    | OUNTER SETP   | OINT          | ANALO   | G VALUE         |          |           | ON          |            |              |                |        |         |  |
| 4      | 14:42:52    | THU 08-MAR-0     | 7 A48      | PC SPEAK   | ER SHUT OF  | F TIMER SETPO | DINT          | ANALO   | G VALUE         |          |           | ON          |            |              |                |        |         |  |
| 5      | 14:42:52    | THU 08-MAR-0     | 7 A39      | NUMBER (   | OF CONFIGU  | RED NETWORN   | LOOPS         | COUNT   | ER.             |          |           | ON          |            |              |                |        |         |  |
| 6      | 14:42:52    | THU 08-MAR-0     | 7 AS8      | REMOTE #   | ACCESS LEVE | EL CONTROL    |               | ANALO   | G VALUE         |          |           | ON          |            |              |                |        |         |  |
| 7      | 14:42:52    | THU 08-MAR-0     | 7 A58      | REMOTE N   | MAX ACCESS  | LEVEL CHANG   | E FROM NODE 1 | LEVEL   | 0 10 7          |          |           | CURRENT     | OPERATOR M | IOT AFFECTED |                |        |         |  |
| 8      | 14:42:52    | THU UG-MAR-U     | 7 P4       | NET CARD   | 1 MISSING   | TROOBLE       |               | TROOP   | LE POINT        |          |           | ABNORMA     |            |              |                |        |         |  |
| 9      | 14:42:52    | THU CO-POR-O     | 1 10       | INET CARE  | 1 PALLED I  | NOUBLE        |               | INCODE  | AT LOURI        |          |           | ADAUKINA    |            |              |                |        |         |  |
| 10     | 14:42:55    | THU US-PSAR-U    | P10004     | 1.4.4      |             |               |               | TROUB   | AT PPH 1        |          |           | 4040044     |            |              | UPERATOR # 005 |        |         |  |
|        | 14.43.25    | THU OR MAR OF    | 7 P10004   | last       |             |               |               | TROUB   | E POINT         |          |           | ADALOUAR    |            |              |                |        |         |  |
| 15     | 14:43:26    | THE OB MAD O     | 7 P10906   | tect       |             |               |               | TROUP   | EDOM            |          |           | ARMODIAN    |            |              |                |        |         |  |
| 14     | 14:43:25    | THU OR-MAR-O     | 7 P10807   | tect       |             |               |               | TROUB   | LE POINT        |          |           | AUNCRMA     |            |              |                |        |         |  |
| 15     | 14:43:25    | THU OS-MAR-O     | 7 P10808   | test       |             |               |               | TROUB   | LE POINT        |          |           | ABNORMA     |            |              |                |        |         |  |
| 16     | 14:43:25    | THU OG-MAR-01    | 7 P10009   | test       |             |               |               | TROUB   | LE POINT        |          |           | ADNORMA     |            |              |                |        |         |  |
| 17     | 14:43:25    | THU OB-MAR-0     | 7 P10810   | test       |             |               |               | TROUB   | LE POINT        |          |           | ABNORMA     |            |              |                |        |         |  |
| 18     | 14:43:25    | THU OB-MAR-0     | 7 P10811   | test       |             |               |               | TROUB   | LE POINT        |          |           | ABNORMA     | L.         |              |                |        |         |  |
| 19     | 14:43:25    | THU 08-MAR-0     | 7 P10812   | test       |             |               |               | TROUB   | LE POINT        |          |           | ABNORMA     | L          |              |                |        |         |  |
| 20     | 14:43:25    | THU 08-MAR-0     | 7 P10813   | test       |             |               |               | TROUB   | LE POINT        |          |           | ABNORMA     | L          |              |                |        |         |  |
| 21     | 14:43:25    | THU 08-MAR-0     | 7 P10820   | test       |             |               |               | TROUB   | LE POINT        |          |           | ABNORMA     | L          |              |                |        |         |  |
| 22     | 14:43:25    | THU OB-MAR-03    | 7 P10021   | test       |             |               |               | TROUB   | LE POINT        |          |           | ABNORMA     | L          |              |                |        |         |  |
| 23     | 14:43:25    | THU 08-MAR-07    | 7 P10822   | test       |             |               |               | TROUB   | LE POINT        |          |           | ABNORMA     | L          |              |                |        |         |  |
| 24     | 14:43:25    | THU 08-MAR-0     | 7 P10823   | test       |             |               |               | TROUB   | LE POINT        |          |           | ABNORMA     | L          |              |                |        |         |  |
| 25     | 14:43:25    | THU OB-MAR-0     | 7 P10824   | test       |             |               |               | TROUB   | LE POINT        |          |           | AENORMA     | L          |              |                |        |         |  |
| 26     | 14:43:25    | THU 08-MAR-0     | 7 P10825   | test       |             |               |               | TROUB   | LE POINT        |          |           | ABNORMA     | L          |              |                |        |         |  |
| 27     | 14:43:25    | THU 08-MAR-0     | 7 P10826   | test       |             |               |               | TROUB   | LE POINT        |          |           | ABNORMA     | L          |              |                |        |         |  |
| 20     | 14:43:25    | THU OD-MAR-0     | 7 P10827   | test       |             |               |               | TROUB   | LE POINT        |          |           | ABNORMA     | L          |              |                |        |         |  |
| 29     | 14:43:25    | THU 08-MAR-0     | 7 P10828   | test       |             |               |               | TROUB   | LE POINT        |          |           | ABNORMA     | L          |              |                |        |         |  |
| 30     | 14:43:25    | THU 00-MAR-01    | 7 P10829   | test       |             |               |               | TROUB   | LE POINT        |          |           | ABNORMA     |            |              |                |        |         |  |
| 31     | 14:43:25    | THU 08-MAR-0     | 7 P10830   | test       |             |               |               | TROUB   | LE POINT        |          |           | ABNORMA     | L          |              |                |        |         |  |
| 32     | 14:43:25    | THU 08-MAR-0     | 7 P10831   | test       |             |               |               | TROUB   | LE POINT        |          |           | ABNORMA     | L          |              |                |        |         |  |
| 33     | 14:43:25    | THU OU-MAR-O     | P10032     | cest       |             |               |               | TROUB   | LE POINT        |          |           | ABNORMA     |            |              |                |        |         |  |
| 27     | 14:43:25    | THU CO-PSAR-O    | P10833     | Lest       |             |               |               | TROUB   | LE POINT        |          |           | ABRORMA     |            |              |                |        |         |  |
| 30     | 14:43:25    | THU OF MARCO     | 7 P10839   | test       |             |               |               | TROUB   | LE POINT        |          |           | ABACON      |            |              |                |        |         |  |
| 30     | 14:43:25    | THU OR MAR-O     | F P10035   | test       |             |               |               | TROUB   | LE POINT        |          |           | ARAUCEINA   |            |              |                |        |         |  |
| 20     | 14:43:25    | THE LOD MAD O    | 7 010030   | tast       |             |               |               | TROOP   | E DOINT         |          |           | ARADOMA     |            |              |                |        |         |  |
| 19     | 14:43:25    | THE LOB MAP .O   | 7 P10839   | test       |             |               |               | TROUB   | IF POINT        |          |           | ARNODIAL    |            |              |                |        |         |  |
| 40     | 14-43-25    | THUOR-MAR-O      | 7 P10830   | test       |             |               |               | TROUP   | LE POINT        |          |           | ARNORMA     | 1          |              |                |        |         |  |
| 41     | 14:43:50    | THE OR MOD OF    | 7 010040   | hast       |             |               |               | TROUT   | EDOME           |          |           | ABANCHAN    |            |              |                |        |         |  |
|        | 11,13:63    | 110 00 1000      | 110040     | 100        |             |               |               | in COD  | 66 F ( 10 ( 14) |          |           | - AND AND A |            |              |                | _      | <br>    |  |

Figure 4-24 Historical Log Window

- **Notes: 1.** The Historical Log toolbar menu provides commands relating to the Alarm Lists window. Refer to Chapter 7 of this document for details on the Historical Log toolbar menu.
  - 2. Alternatively, you may access the **Historical Log** command by pressing *F12* on your keyboard.

### Other Windows, Continued

| Historical Log<br>Window Operations | Note:   | The Operations toolbar menu provides commands relating to the Historical Log window. Refer to Chapter 7 of this document for a description of the operations listed below. |
|-------------------------------------|---------|----------------------------------------------------------------------------------------------------|
|                                     | From th | e Status & Control window, the following operations are available:                                                                                                    |
|                                     | • Char  | ge View                                                                                                    |
|                                     | • Char  | ige Volume                                                                                                    |
|                                     | • Volu  | me Operation                                                                                                    |
|                                     | • Oper  | ator Notes                                                                                                    |
|                                     | • Find  |                                                                                                    |
|                                     | • Find  | Next                                                                                                    |
|                                     |         |                                                                                                    |
| Help Window                         | The Lis | t Help topics button (Figure 4-25) activates the Help window.                                                                                                    |
|                                     |         |                                                                                                    |

**Note:** You can press *F1* to access a help file relating to any context within the TrueSite Workstation Run-time.

Figure 4-25 Help Button

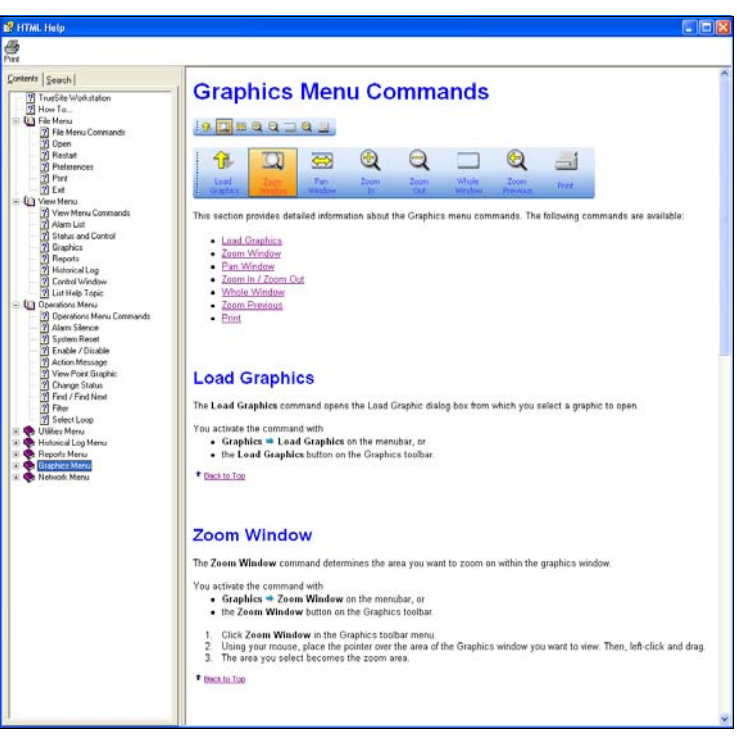

Figure 4-26 Help Window

# **Chapter 5. Operations Menu**

### Introduction

The Operations toolbar is displayed when the user enters the Alarm Lists window, the Point Status and Control window, or the Simulate window. The following options are available through this toolbar menu:

- Alarm Silence
- System Reset
- Enable/Disable
- Action Message
- View Point Graphic
- Change Status
- Find
- Find Next
- Filter
- Select Loop

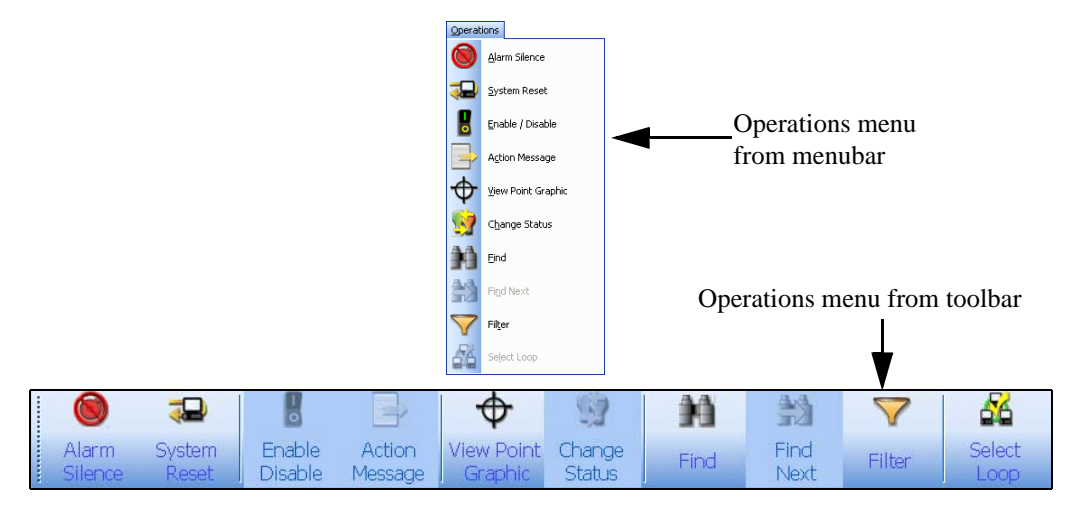

Figure 5-1 Operations Menu from Menubar and Toolbar Views

- **Notes:** 1. To be able to access the Operations toolbar menu, you must first activate it as follows: Right-click the toolbar portion of the TrueSite Workstation interface. From the list of available toolbar menus, highlight and select **Operations Toolbar**. The Operations menu should display on the toolbar.
  - 2. By default, the TrueSite Workstation Run-time activates the Operations toolbar menu whenever the Alarm Lists window, the Point Status and Control window or the Point Simulate window is active in the main window area. You may choose to hide the toolbar menu. (Refer to Chapter 4 for more details on the Alarm Lists window and the Point Status and Control window.)

## **Alarm Silence**

| Overview         | The Alarm Silence button (Figure 5-2) allows you to silence an active alarm signal.                                                                                                    |
|------------------|----------------------------------------------------------------------------------------------------|
|                  | Alarm<br>Silence                                                                                                    |
|                  | Figure 5-2 Alarm Silence Button                                                                                                    |
|                  | <b>Note:</b> In order to use <b>Alarm Silence</b> , the proper list must first be populated using the Configurator.                                                                                                    |
| Silence an Alarm | <b>Notes:</b> 1. If there is an active alarm in the system, the banner flashes and the PC sounder is trig-<br>gered.                                                                                                    |
|                  | 2. The alarm lists remain visible whenever there's an active alarm in the system.                                                                                                    |
|                  | To silence an active alarm, follow this procedure:                                                                                                    |
|                  | <ol> <li>Click and highlight an active alarm from the Alarm List window or an active point from Point<br/>Status and Control window.</li> </ol>                                                                          |
|                  | 2. After highlighting the active alarm source, click <b>Alarm Silence</b> in the Operations toolbar menu.                                                                                                    |
|                  | 3. An Alarm Silence Confirmation dialog box appears as shown in Figure 5-3. Click Alarm Silence in the confirmation dialog box.                                                                                          |
|                  | Alarm Silence         Alarm Silence will silence the audible signals.         Press Alarm Silence again to continue or press         Cancel         Silence         Figure 5-3         Alarm Silence Confirmation Dialog |
|                  | 4. The following message will display at the status bar at the bottom of the screen: "Alarm silence                                                                                                    |

*is in progress.*"The status message disappears. The alarm is silenced.

Note: Silence will be indicated in the system status bar until the system resets or a resound occurs.

## System Reset

| Overview         | The System I           | Reset button (Figure                          | 5-4) allows                                                                                                 | you to reset                                                            | the syste   | m.                                       |
|------------------|------------------------|-----------------------------------------------|----------------------------------------------------------------------------------------------------|-------------------------------------------------------------------------|-------------|------------------------------------------|
|                  |                        |                                               |                                                                                                    | System<br>Reset                                                         |             |                                          |
|                  |                        |                                               | Figure 5-4                                                                                                  | System Res                                                              | et Button   |                                          |
|                  | Note: In or            | der to use <b>System</b> R                    | Reset, the pr                                                                                               | oper list mus                                                           | st first be | populated using the Configurator.        |
|                  |                        |                                               |                                                                                                    |                                                                         |             |                                          |
| Reset the System | Note: You<br>orde      | must activate either<br>r to reset the system | the Alarm I                                                                                                 | _ist window                                                             | or the St   | atus and Point Control window in         |
|                  | To reset the sy        | stem, follow these j                          | procedures:                                                                                                 |                                                                         |             |                                          |
|                  | 1. Select an Status an | d highlight an active<br>d Control window.    | e alarm fron                                                                                                | n the Alarm                                                             | List wind   | dow or an active point from Point        |
|                  | 2. After sele          | ecting the active alar                        | m source, cl                                                                                                | ick System                                                              | Reset in    | the Operations toolbar menu.             |
|                  | 3. A System the dialog | a Reset Confirmation g box.                   | n dialog box                                                                                                | appears as s                                                            | shown in 1  | Figure 5-5. Click <b>System Reset</b> in |
|                  |                        |                                               | System Reset<br>The cause of the al-<br>after a System Resi<br>of the alarm event I<br>press Cancel to quit | arm event may be lost<br>et. Confirm the source<br>pefore resetting, or |             |                                          |
|                  |                        |                                               | System<br>Reset                                                                                             |                                                                         | Cancel:     |                                          |
|                  |                        | Figure                                        | e 5-5 Syste                                                                                                 | m Reset Con                                                             | firmation   | Dialog                                   |

- 4. The system is reset.
- Note: System Reset progress is indicated in the system status bar.

## Enable/Disable

| Overview        | The <b>Enable/Disable</b> button (Figure 5-6) allows you to enable and disable a point in the TrueSite Workstation.                                                   |
|-----------------|----------------------------------------------------------------------------------------------------|
|                 | Enable<br>Disable                                                                                                    |
|                 | Figure 5-6 Enable/Disable Button                                                                                                    |
|                 | <b>Note:</b> The <b>Alarm List</b> tab need not be selected in the major tab area to make the <b>Enable/Disable</b> button usable.                                    |
| Enable a Point  | To enable a point, follow these procedures:                                                                                                    |
|                 | 1. Select and highlight a point from the Alarm List window.                                                                                                    |
|                 | 2. After selecting the point, click <b>Enable/Disable</b> in the Operations toolbar menu.                                                                             |
|                 | 3. An Enable Point Countdown dialog box appears. This dialog displays a dynamic text control that reads <i>"Point will enable in x seconds"</i> from 10 to 0 seconds. |
|                 | 4. You may choose between the following course of events:                                                                                                    |
|                 | • Wait for the countdown to end.                                                                                                    |
|                 | Click on Enable Immediate button to stop Enable Point Countdown.                                                                                                    |
|                 | Note: After step 4, the Disable/Enable dialog disappears. You will be unable to cancel the operation.                                                                 |
|                 | 5. The Enable Point command is sent to the panel. The dialog closes.                                                                                                  |
| Disable a Point | To disable a point, follow these procedures:                                                                                                    |
|                 | 1 Select and highlight a point from the Alarm List window                                                                                                    |
|                 | 2. After selecting the point, click <b>Enable/Disable</b> in the Operations toolbar menu.                                                                             |
|                 | 3. The Disable Point command is sent to the network. The dialog closes.                                                                                               |
|                 | 4. A trouble condition is created.                                                                                                    |

**View Action** 

Message

 Overview
 The Action Message button (Figure 5-7) allows you to open and view point information from the Action Message tab in Status & Control dialog box.

 Image: Action Message tab in Status Status Statu

**Note:** You must activate either the Active List window or the Status and Point Control window in order to use **Action Message** button.

To view action message information, follow these procedures:

- 1. Select and highlight an active alarm from the Alarm List window or an active point from Point Status and Control window.
- 2. After making your selection, click Action Message in the Operations toolbar menu.
- 3. A Status & Control dialog box activated under Action Message tab appears as shown in Figure 5-8. The following information is displayed in this dialog:
  - Node Name
  - Custom Label
  - Point Name
  - Point Type
  - DACR Account Group CID Number

| Status & Control                                                                      |                                         | X     |
|---------------------------------------------------------------------------------------|-----------------------------------------|-------|
| Status Control Action                                                                 | n Message Notes                         |       |
| Node Name : (NODE 1)<br>Custom Label : ALARM ACTIV<br>Point Name : P0                 | E LIST FULL<br>Point Type : ALARM POINT |       |
| Action Message<br>Alarm<br>Priority 2 Alarm<br>Supervisory<br>Trouble<br>General Info | Default Alarm State Message             | <     |
|                                                                                       |                                         | Close |

Figure 5-8 Status & Control Dialog, Action Message Tab

Overview The View Point Graphic button (Figure 5-9) allows you to display the Graphic Window with the screen containing the selected point. Figure 5-9 View Point Graphic Button Note: You must activate the Point Status & Control window in order to use the View Point Graphic button. **View Point** If the system is configured to support graphic screen display, clicking on View Point Graphics Graphics button in the Operations toolbar menu will bring up the Graphics window. To do so, follow these steps: 1. Select and highlight a point from the Point Status & Control window. After selecting the active point, click View Point Graphic in the Operations toolbar menu. 2. 3. The main window area displays a Graphics window with a screen containing the selected point centered according to the Run-time custom zoom level. You can use the commands in the Graphics toolbar menu to control the viewing of points in Note: the Graphics window. Refer to Chapter 4 for more detail.

## **Change Status**

Overview

The **Change Status** button (Figure 5-10) allows you to set the status of a point. The status of a point can be set to either Normal or Abnormal.

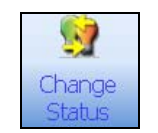

Figure 5-10 Change Status Button

Note: The Change Status button is usable only when the Point Status & Control tab is selected in the major tab area. You must activate the Point Status & Control window or the Simulate window in order to use the Change Status button.

Change Point Status

- To change the status of a point, follow this procedure:
- 1. Select and highlight a point from the Point Control & Status window.
- 2. After selecting the point, click Change Status in the Operations toolbar menu.
- 3. A Status & Control dialog box appears with Status tab selected.
- 4. Select the **Control** tab to view the dialog as it is shown in Figure 5-11.

| Status & Control                                                   | × |
|--------------------------------------------------------------------|---|
| Status Control Action Message Notes                                |   |
| Node Name : (NODE 1)<br>Custom Label : ALARM ACTIVE LIST FULL      |   |
| Point Name : PO Point Type : ALARM POINT                           |   |
| State Selection Categories are:<br>Normal<br>NORMAL<br>Priority: 0 |   |
| Close                                                              | ] |

Figure 5-11 Status & Control Dialog, Control Tab

- 5. Set a new status by clicking one of the available state selection categories:
  - To set point status to Normal, click Normal ALARM.
  - To set point status to Abnormal, click Abnormal ALARM.
- 6. To set a new point priority number, click on the up/down arrows next to the Priority text field to increment or decrement its value. Valid inputs include all integer values between 0 and 15.

Overview The Find button (Figure 5-12) allows you to find a point in the Point Status & Control window. 33 11 Find Find Next Figure 5-12 Find & Find Next Button Notes: 1. The Find button is usable only when the Point Status & Control tab is selected in the major tab area. You must activate the Point Status & Control window in order to use the Find button. 2. Alternatively, you can press Ctrl+F and F3 to access the Find and Find Next operations respectively. **Find a Point** To change the find a point, follow these procedures: 1. Click the **Point Status & Control** tab in the major tab area to open it in the main window. Click Find in the Operations toolbar menu. 2. 3. A Find Point dialog box appears as shown in Figure 5-13.

| Find Point                          |        | ×  |
|-------------------------------------|--------|----|
| Enter the point name, label or text |        |    |
|                                     |        |    |
| Search Options                      |        |    |
| Point Name or Index (All Points)    |        | •  |
|                                     |        |    |
| Eind                                | Cancel |    |
|                                     |        | ─. |

Figure 5-13 Find Point Dialog

- 4. In the "Enter the point, label or text" field, enter your selection.
- 5. Click inside the *Search Options* dropdown box and select one of the three options listed below to set the point search criteria.
  - by point name or index (All Points)
  - by point label (Current View)
  - by all (Current View)
- 6. Once you have entered the search selection and conditions, click Find.
- 7. If there are any matches, results will be returned.

**Overview** The **Filter** button (Figure 5-14) allows you to filter the display of the point list in the Point Status & Control window.

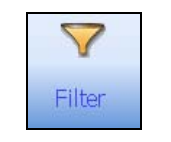

Figure 5-14 Filter Button

Note: The Filter button is usable only when the Point Status & Control tab is selected in the major tab area. You must activate the Point Status & Control window in order to use the Filter button.

### **Filter Points**

To filter points displayed in the Point Status & Control window, follow these procedures:

- 1. Click the Point Status & Control tab in the major tab area to open it in the main window.
- 2. Click Filter in the Operations toolbar menu.
- 3. A Point Filter dialog box appears as shown in Figure 5-15.

| OK            |
|---------------|
| OK            |
| ·             |
|               |
| Cancel        |
|               |
| Select All    |
|               |
| Un-select All |
|               |

Figure 5-15 Find Point Dialog

- 4. Under the "Point Category" list, you can check or un-check any of the following checkboxes to display or filter the corresponding content:
  - Monitor
  - Control
  - Analog Pseudo
  - Digital Pseudo
  - List Pseudo
  - Common Trouble
  - Other
- Notes: 1. To Check the entire list of options, click Select All.

2. To Un-check the entire list of options, click Un-select All.

- 5. Click **OK** to confirm selections.
- 6. The Point Status & Control window will update to filter out unselected categories.

### Select Loop

Overview

The **Select Loop** button (Figure 5-16) allows you to select and simulate a configured loop in the TrueSite Workstation. When you select a loop in simulation mode (Refer to Chapter 6 for details on **Point Simulate** operation), you can view its status and control information and perform operations from the Simulator window. The information presented in the Simulator window are identical to the information presented in the Point Status & Control window. Events triggered for a specific loop in simulation are only displayed in the Simulator window.

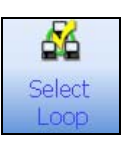

Figure 5-16 Select Loop Button

- **Notes:** 1. The **Select Loop** button is usable only when the **Simulator** tab is selected in the major tab area. You must activate the Simulator window in order to use the **Select Loop** button.
  - 2. Be advised that this particular Select Loop button does not perform the same operation as the Select Loop button found in the Network menu. The operation described in this section strictly concerns the selection of a loop in the simulation mode.

**Select a Loop in** When there are multiple loops installed in the TrueSite Workstation, you may choose to view the events of a specific loop in simulation mode through the following procedure:

- 1. Click the **Point Simulate** tab in the major tab area to open it in the main window.
- 2. Click **Select Loop** in the Operations toolbar menu.
- 3. A Select Network Loop dialog box appears as shown in Figure 5-17.

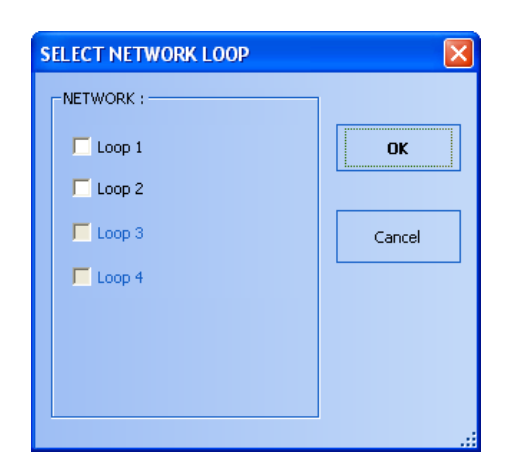

Figure 5-17 Select Network Loop Dialog (Point Simulate)

- **Note:** By default, only Loop 1 should be selectable. Figure 5-17 represents the case where two loops are configured in the TrueSite Workstation. You can configure up to four selectable loops.
- 4. Under the "Network" list, check one of the enabled checkboxes next to the loop you are selecting. (Greyed-out checkboxes are non-selectable.)
- 5. Click **OK** to confirm your selection.
- 6. The Simulator window will display a screen with status and control information for the loop you have selected.

# **Chapter 6. Utilities Menu**

### Introduction

- The following commands are available:
- Login
- Time and Date
- Configurator
- Network
- Site Info
- Point Simulate
- Quiet Sounder
- Restore All Windows

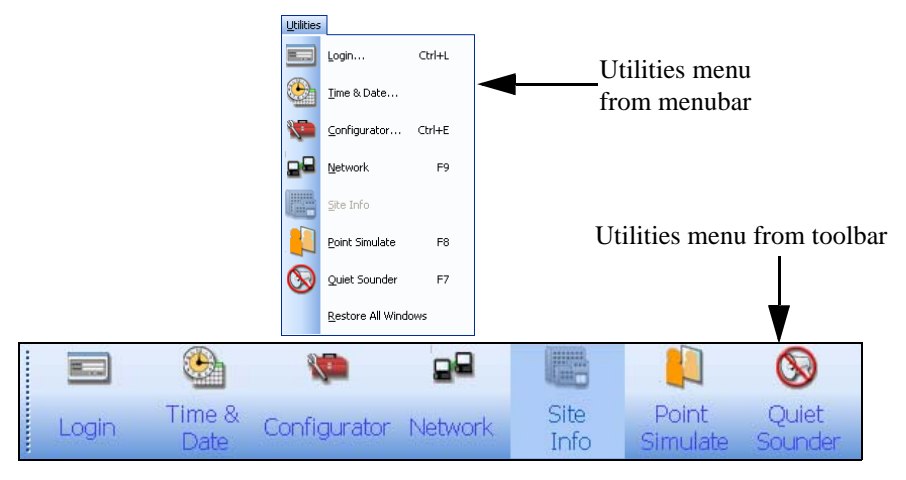

Figure 6-1 Utilities Menu from Menubar and Toolbar Views

**Note:** To be able to access the Utilities toolbar menu, you must first activate it as follows: Right-click the toolbar portion of the TrueSite Workstation interface. From the list of available toolbar menus, highlight and select **Utilities Toolbar**. The Utilities menu should display on the toolbar.

## Login

**Overview** The **Login** button (Figure 6-2) allows you to log-on to the TrueSite Workstation system. You can also change your existing passcode through the Login or Log off dialog box.

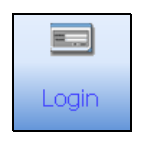

Figure 6-2 Login Button

Log on to TrueSite To log in, follow these procedures:

System

1. Click on Login in the Utilities toolbar. The Login dialog box appears as shown in Figure 6-3.

|                        |        |    |               | 1     | r i                |
|------------------------|--------|----|---------------|-------|--------------------|
| Current Operator Name: |        |    | 1             | 2     | 3                  |
| Operator Name:         | 0      |    |               |       |                    |
| Access Level:          | 0      |    | 4             | 5     | 6                  |
| Name / Number:         | 1      |    | 7             | 8     | 9                  |
| Passcode:              |        |    |               |       |                    |
|                        |        |    | Clear         | 0     | Enter              |
|                        |        |    |               |       |                    |
| Log On                 | Cancel | Lo | g <u>O</u> ff | Chang | e <u>P</u> asscode |

Figure 6-3 Login Dialog

- 2. In the Login dialog provide the following information:
  - a. Enter your name/number using the digit buttons on the right.
  - b. Enter your secret passcode using the digit buttons on the right.
- 3. Click Log On.
- **Notes:** After you have successfully logged onto the TrueSite Workstation, the operator fields will be filled with the appropriate information.
  - Alternatively, you may access the Login command by pressing Ctrl + L on your keyboard.

### Log Off

To log off from the TrueSite Workstation, do the following:

1. While you're logged in, click on **Login** in the Utilities toolbar. The Login dialog box appears as shown in Figure 6-4.

| Operator Name:              | 512 |   | 4    | 5 | 6     |
|-----------------------------|-----|---|------|---|-------|
| Access Level:               | 7   |   |      |   | -     |
| Name / Number:<br>Passcode: | 1   |   | 7    | 8 | 9     |
|                             | -   | 0 | lear | 0 | Enter |

Figure 6-4 Login Dialog, Log Off

- 2. In the Login dialog, click Log Off.
- **Note:** If the system is configured with an Inactivity Timeout, the system automatically logs off after a given expiration time period (default is 30 minutes).

**Change Passcode** To change your passcode, do the following:

- 1. Click on **Login** in the Utilities toolbar. The Login dialog box appears.
- 2. In the Login dialog, click **Change Passcode**. A Passcode Change dialog box (Figure 6-5) prompts you to change your passcode.

|                      |   |       | 1     | 2 | 3     |
|----------------------|---|-------|-------|---|-------|
|                      |   |       | 4     | 5 | 6     |
| Old Password:        | 1 |       | 7     | 8 | 9     |
| New Password:        |   |       |       |   |       |
| Verify New Passcode: |   |       | Clear | U | Enter |
|                      |   | ] [ . |       |   |       |

Figure 6-5 Passcode Change Dialog

- 3. In the Passcode Change dialog, you must provide your current passcode and enter the new passcode twice for validation.
- 4. Once you have provided this information, click **OK**.
- 5. The passcode is changed.

### **Time and Date**

Overview

The **Time and Date** button (Figure 6-6) allows you to change the time and date in the system.

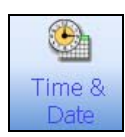

Figure 6-6 Time and Date Button

# Set the Time and Date

- 1. From the Utilities toolbar menu, click **Time and Date**.
- 2. The Time and Date dialog box appears as shown in Figure 6-7. In this dialog, you may change time and date settings as follows:
  - To change the time, click on the spinner up/down arrows to increment or decrement the time value until the correct time value displays in the time field.
  - To change the date, select the dropdown button to view the calendar and click a date. The selected date displays in the date field.
- 3. After making changes to the time and date, you have the following options:
  - Click **OK** to confirm time and date changes and to close the Time and Date dialog.
  - Click Apply to confirm time and date changes without closing the Time and Date dialog.
  - Click Close to dismiss the Time and Date dialog.

| Time and Date   |                                                                                                    | X     |
|-----------------|----------------------------------------------------------------------------------------------------|-------|
| 13:40:14 WED 14 | +-MAR-07                                                                                                    | OK    |
|                 |                                                                                                    | Apply |
| 2007-03-14 11   | :39:42 🗧 🔽                                                                                                    |       |
|                 | ▲ mars 2007 →<br>D L M M J V 5<br>25 26 27 28 1 2 3<br>4 5 6 7 8 9 10<br>11 12 13 14 15 16 17<br>18 19 20 21 22 23 24<br>25 26 27 28 29 30 31<br>1 2 3 4 5 6 7 | Close |
|                 | Today None                                                                                                    |       |

Figure 6-7 Time and Date Dialog

## Configurator

| In order |
|----------|
| unch the |
|          |
| on your  |
|          |
|          |

Figure 6-9 TrueSite Workstation Configurator

## Network

Overview

The **Network** button (Figure 6-10) allows you to launch the Network window.

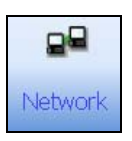

Figure 6-10 Network Button

Notes: 1. Alternatively, you may access the Network command by pressing F9 on your keyboard.

2. Refer to Chapter 9 of this document for details on Network window operations.

## Site Info

| Overview                                      | The <b>Sit</b>                                                                                                    | <b>e Info</b> button (Figure 6-11) allows you to view the Site Info window. There are three possible arations for the Site Info window:                                                                                   |  |  |  |  |  |
|-----------------------------------------------|----------------------------------------------------------------------------------------------------|----------------------------------------------------------------------------------------------------|--|--|--|--|--|
|                                               | <ul> <li>No Configuration</li> <li>Configured for a Graphic Screen</li> <li>Configured for Action Messages 100-105</li> </ul> |                                                                                                    |  |  |  |  |  |
|                                               |                                                                                                    |                                                                                                    |  |  |  |  |  |
|                                               |                                                                                                    |                                                                                                    |  |  |  |  |  |
|                                               |                                                                                                    | Site<br>Info                                                                                                    |  |  |  |  |  |
|                                               | Note:                                                                                                    | In the case when both Graphic Screen and Action Messages are configured, the Site Info<br>window will display the Graphic Screen.                                                                                         |  |  |  |  |  |
| Option: No<br>Configuration                   | In the c<br>disable                                                                                                    | ase where no graphic screen and action messages are configured, the <b>Site Info</b> button will be d (greyed-out).                                                                                                    |  |  |  |  |  |
| Option: Configured<br>for a Graphic<br>Screen | Notes:                                                                                                    | A graphic screen configured for Site Info can be created using the TrueSite Workstation Con-<br>figurator and saved under the filename: _ <i>SITEINF.WGS</i> . To configure the Graphic Screen,<br>follow this procedure. |  |  |  |  |  |
|                                               |                                                                                                    | 3. Launch the TrueSite Workstation Configurator.                                                                                                    |  |  |  |  |  |
|                                               |                                                                                                    | 4. In the configurator, open an existing job or create a new job.                                                                                                    |  |  |  |  |  |
|                                               |                                                                                                    | <ol> <li>To open an existing job, select and click File -&gt; Open. The Job Directory dialog appears:<br/>select a job from the directory and click OK.</li> </ol>                                                        |  |  |  |  |  |
|                                               |                                                                                                    | <ol> <li>To create a new job, select and click File -&gt; New. The Create Job dialog appears: type the<br/>name of the job in the Job Filename field and click OK.</li> </ol>                                             |  |  |  |  |  |
|                                               |                                                                                                    | <ol> <li>After selecting the job, log on to the TrueSite Workstation Configurator (Refer to Chapter<br/>1).</li> </ol>                                                                                                    |  |  |  |  |  |
|                                               |                                                                                                    | 8. Once you are logged in, select Configure -> Graphics Editor.                                                                                                    |  |  |  |  |  |
|                                               |                                                                                                    | 9. The Graphic Editor launches. In the editor, create a graphic.                                                                                                    |  |  |  |  |  |
|                                               |                                                                                                    | 10. Save the graphic as follows: select File -> Save as                                                                                                    |  |  |  |  |  |
|                                               |                                                                                                    | <ol> <li>The Save Document dialog appears. Under the Name field, type "_SITEINF" and click<br/>OK. The graphic screen you have created will be saved under the WGS format.</li> </ol>                                     |  |  |  |  |  |
|                                               |                                                                                                    | 12. Exit the Editor.                                                                                                    |  |  |  |  |  |
|                                               |                                                                                                    | <ol> <li>In the next step, you need to build the current job. To do so, select Utility -&gt; Job Builder,<br/>and click Build.</li> </ol>                                                                                 |  |  |  |  |  |
|                                               |                                                                                                    | 14. Exit the TrueSite Workstation Configurator and launch TrueSite Workstation.                                                                                                    |  |  |  |  |  |
|                                               |                                                                                                    | Continued on next page                                                                                                    |  |  |  |  |  |

for a Graphic Screen, Continued

Option: Configured Click Site Info to bring up the configured graphic screen under the Graphics window. Figure 6-12 shows an example of a site info graphic screen that displays an overview of the site.

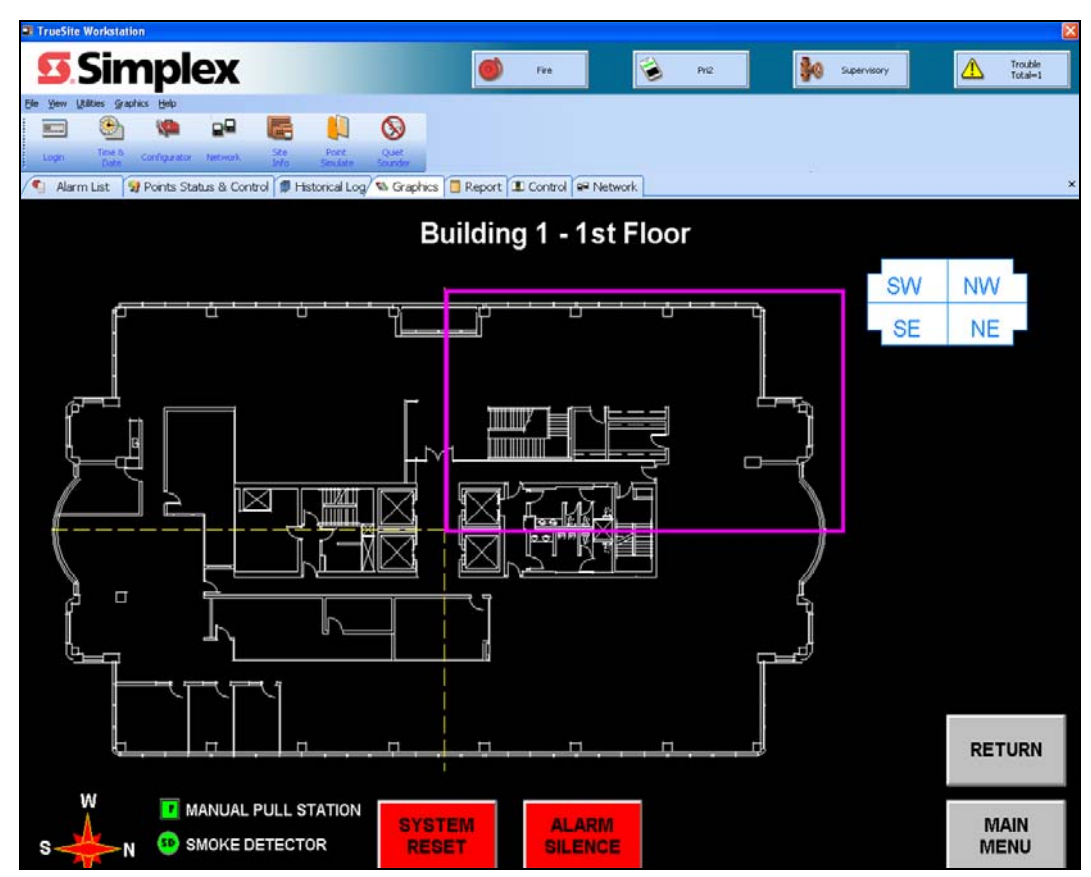

Figure 6-12 Example of Site Info Configured for a Graphic Screen

Option: Configured<br/>for ActionThe operator may want to list Action Messages in order to provide specific customizable information<br/>about the site. This provides a quick link for some non-obvious information to the operator that will<br/>serve as a help file for the site.

- **Notes:** Up to six action messages for Site Info can be configured using the TrueSite Workstation Configurator. To configure the Actions Messages, follow this procedure.
  - 1. Launch the TrueSite Workstation Configurator.
  - 2. In the configurator, open an existing job or create a new job.
    - To open an existing job, select and click **File** -> **Open**. The Job Directory dialog appears: select a job from the directory and click **OK**.
    - To create a new job, select and click **File** -> **New**. The Create Job dialog appears: type the name of the job in the Job Filename field and click **OK**.
  - **3.** After selecting the job, log on to the TrueSite Workstation Configurator (Refer to Chapter 1).
  - 4. Once you are logged in, select Configure -> Action Messages.
  - Action Message Editor (Figure 6-13) launches. You can configure action messages by double-clicking on the Message Label field of messages numbered between 100 and 105.

| 🦔 TSW Con      | figurator | - Action Message Editor            |              |      |         | _ 🗆 🗙 |
|----------------|-----------|------------------------------------|--------------|------|---------|-------|
| File Edit View | w Help    |                                    |              |      |         |       |
| Sane           | Exi       | t Add Copy Delete Clear            | <u>V</u> iew | Goto | Help    |       |
| Save Edit      | Sessio    | n changes and resume editing       |              |      |         |       |
| Hessage        | Class     | Nessage Label                      | Ref          |      |         |       |
| Nunber         |           |                                    |              |      |         |       |
| 1              | SYS       | USE DEFAULT STATE ACTION MESSAGE   | 8            |      |         |       |
| 2              | S¥S       | DEFAULT ALARM MSG ACTION MESSAGE   | 0            | ]    |         |       |
| 3              | SVS       | DEFAULT PRIORITY2 ACTION MESSAGE   | 0            |      |         |       |
| 4              | SYS       | DEFAULT SUPERVISORY ACTION MESSAGE | 8            |      |         |       |
| 5              | \$¥\$     | DEFAULT TROUBLE ACTION MESSAGE     | 0            |      |         |       |
| 6              | SYS       | GENERAL INFORMATION ACTION MESSAGE | 8            |      |         |       |
| 7              | SYS       | BLANK ACTION MESSAGE               | 0            | 1    |         |       |
| 100            | 242       | SITE MESSAGE 1                     | 0            |      |         |       |
| 101            | SAS       | SITE MESSAGE 2                     | 0            |      |         |       |
| 182            | SYS       | SITE MESSAGE 3                     | 8            |      |         |       |
| 183            | SYS       | SITE MESSAGE 4                     | 0            |      |         |       |
| 184            | SYS       | SITE HESSAGE 5                     | 8            |      |         |       |
| 105            | SYS       | SITE MESSAGE 6                     | 0            |      |         |       |
|                |           |                                    |              |      | la<br>₽ |       |
|                |           |                                    |              |      |         |       |
| - Node:        | 14 Jol    | ): SITEX Rev 1 Network: #1.01      |              |      |         |       |

Figure 6-13 Action Message Editor (in TrueSite Workstation Configurator)

- **6.** After double-clicking the Message Label field of a specific message, a dialog prompts you to type in a custom text in the input field. Your input text is limited to a maximum length of 25,000 characters. After entering the text, click **OK**.
- 7. Click Save to save Action Messages.
- 8. Exit the Editor.
- 9. In the next step, you need to build the current job. To do so, select Utility -> Job Builder, and click Build.
- 10. Exit the TrueSite Workstation Configurator and launch TrueSite Workstation.

 Option: Configured
 Click Site Info to bring up the configured action messages in Site Info window. Figure 6-14 shows an example of a site info screen with four configured action messages.

 Messages,
 Continued

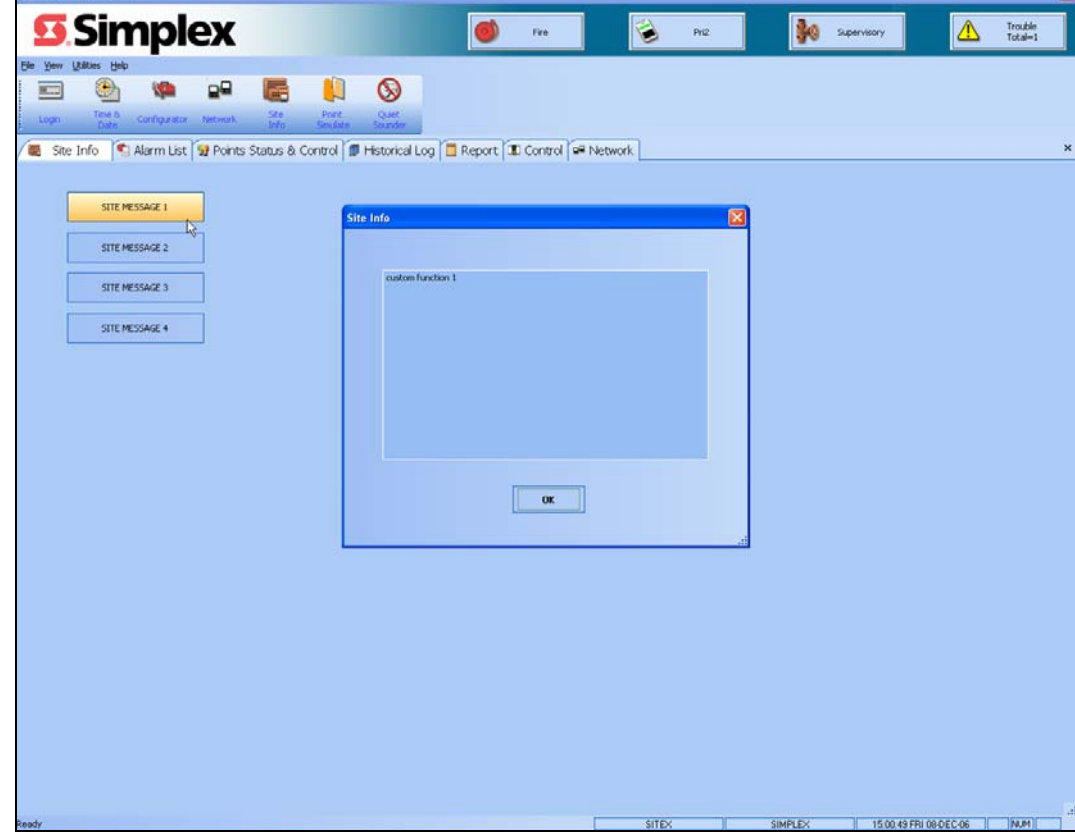

Figure 6-14 Example of Site Info Screen Configured for Action Messages

## **Point Simulate**

#### Overview

**Note:** When the TrueSite Workstation is configured as a supervising station (4190-8403), it cannot be allowed to be taken offline. Thus, the Point Simulate operation is not available to TrueSite Workstation configured as supervised stations.

The **Point Simulate** button (Figure 6-15) provides access to the Simulator window. This allows you to take the system offline to simulate events in real time within a specific network loop. In simulation mode, the system will only display its responses towards events without affecting the TrueSite Workstation.

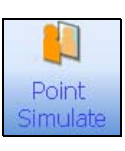

Figure 6-15 Point Simulate Button

Note: Alternatively, you may access the **Point Simulate** command by pressing *F8* on your keyboard.

Enter Simulation
 Mode: Select a
 Loop
 When the TrueSite Workstation enters simulation mode, it disconnects from the network without breaking the network loop. This allows the operator to manipulate the states of external points locally. Without changes seen elsewhere on the loop, TrueSite Workstation will treat changes performed in simulation mode as real. However, results from events occurring in this mode will not be carried over in the real environment.

In order to enter the simulation mode, you must first select a loop through this procedure:

- 1. From the Operations menu, click Select Loop. A Loop Selection dialog appears.
- 2. In the dialog, select the checkbox next to an available loop and click OK.
- 3. The system enters simulation mode.

| Exit Simulation<br>Mode: Un-select a<br>Loop | <ul><li>Warning: Once you select a loop, the system will remain in simulation mode until you set it back to real mode by deselecting the loop.</li><li>To exit simulation mode in order re-enter real mode, you must deselect the loop through the following procedure:</li></ul>                                                       |
|----------------------------------------------|----------------------------------------------------------------------------------------------------|
|                                              | <ol> <li>From the Operations menu, click Select Loop. A Loop Selection dialog appears.</li> <li>In the dialog, deselect the checkbox next to present loop and click OK.</li> <li>The system re-enters real mode.</li> <li>Note: In case a real alarm occurs, the TrueSite Workstation will exit simulation mode and display.</li> </ol> |
|                                              | the real alarm within any network loop.                                                                                                    |

### Point Simulate, Continued

### Simulate Points

Notes: 1. The Simulator window is an exact match of the Status & Control window.

2. Point Simulate operation is not supported for DACR or 2120 points.

Once you select a loop and the system enters simulation mode, you can control and view points from the Simulator window (Figure 6-16).

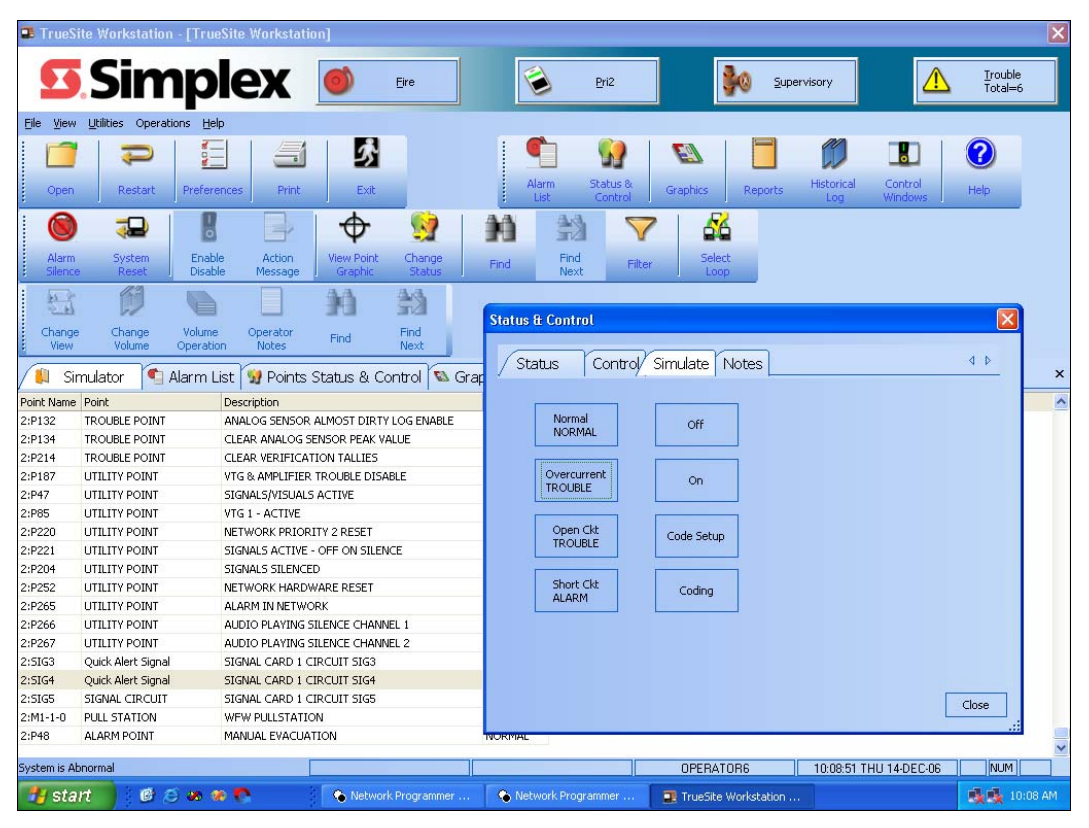

Figure 6-16 Simulator Window

To access the Status and Control dialog to configure any point in simulation mode, double-click it in the Simulator window. Depending on the desired behaviour of the point within the simulation environment, configure it using the **Control** tab in the dialog. In the case of an external point, additional behaviour can be configured through the **Simulate** tab.

### **Quiet Sounder**

**Overview** The **Quiet Sounder** button (as shown in Figure 6-17) silences the PC sounder without acknowledging an alarm signal. This operation is defaulted to access level 7 (Service Mode). Lower access levels are configurable, but are restricted to when the TrueSite Workstation is not programmed for Individual Acknowledge. For UL compliant configurations, refer to table located in Configuration section of Chapter 1.

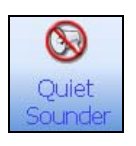

Figure 6-17 Quiet Sounder Button

Note: Alternatively, you may access the Quiet Sounder command by pressing *F7* on your keyboard.

**Sounder Properties** There are two cases when the sounder is triggered:

- When a new alarm event occurs, the sounder is triggered. This is always the case regardless of whether or not there were previously unacknowledged alarm signals.
- The second case occurs when an alarm signal has been silenced but remains unacknowledged. If the alarm remains unacknowledged after a five-minute time-out period, its sounder is triggered again.

Overview

The **Restore All Windows** command sets all windows that are configured to dockable and floating mode to fixed mode in the main window area.
# **Chapter 7. Historical Log Menu**

### Introduction

The **Historical Log** menu contains operations that allow you to navigate through the History and Operator Logging Window introduced in Chapter 4. Mainly, the Historical Log menu as shown in Figure 7-1, provides six options:

- Change View
- Change Volume
- Volume Operation
- Operator Notes
- Find
- Find Next

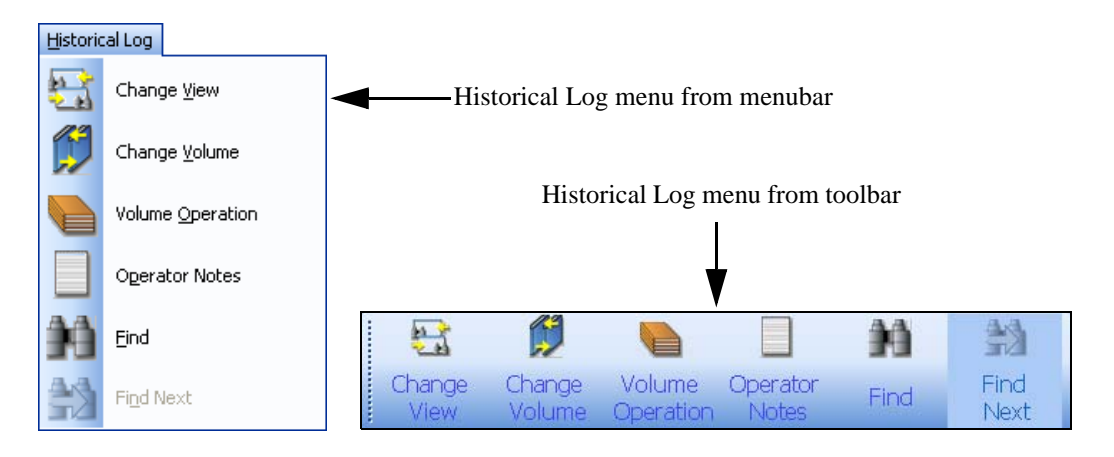

Figure 7-1 Historical Log Toolbar Menu

- **Note: 1.** To be able to access the Historical Log toolbar menu, you must first activate it as follows: Right-click the toolbar portion of the TrueSite Workstation interface. From the list of available toolbar menus, highlight and select **Historical Log Toolbar**. The Historical log menu should display on the toolbar.
  - **2.** TrueSite Workstation Run-time activates the Historical Log toolbar menu whenever the Historical Log window is active in the main window area.

Overview

The **Change View** button (Figure 7-2) allows you to change the display conditions of the grid in the **Historical Log** window.

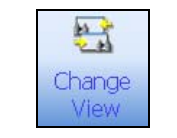

Figure 7-2 Change View Button

The **Change Volume** button (Figure 7-3) allows you to manipulate the log in order to view a selected portion of the historical log. By default, there are two volumes.

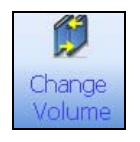

Figure 7-3 Change Volume Button

Change Historical Log Display Conditions

To change the Historical Log display conditions:

- 1. Click the Historical Log in the major tab area to bring up its content in the main window.
- 2. From the Historical Log toolbar menu, click Change View.
- 3. The Historical Log/Volume Operation dialog box appears as shown in Figure 7-4.

| HISTORICAL LOG VOLUME/VIE | W SELECTION     |            |
|---------------------------|-----------------|------------|
| Highlight Volume          | Highlight View  | OK         |
| Volumes                   | Views           | Cancel     |
| FRI 03-NOV-06             | Entire          |            |
|                           | Fire Alarm      | EDIT VIEW  |
|                           | Priority2 Alarm |            |
|                           | Supervisory     | FRASE VIEW |
|                           | Trouble         | ENHOL MEN  |
|                           | Control         |            |
|                           | Diagnostic      |            |
|                           | Operator        |            |
|                           | UNUSED          |            |
|                           | UNUSED          |            |
|                           | UNUSED          |            |
|                           | UNUSED          |            |
|                           | UNUSED          | -          |
|                           | JUNUSED         | × .:       |

Figure 7-4 Historical Log/Volume Operation Dialog

Note: At any time, you may click Cancel to dismiss the dialog without taking any action.

- 4. You must select a volume and a view in the corresponding lists:
  - a. To select a volume, click and highlight an entry in the "Volume" list.
  - b. To select a view, select and highlight an entry in the "View" list.
- 5. After selecting a volume and a view, click **OK**. The Historical and Operator Logging Window should update to the new display conditions.

Edit a View

**Note:** The following procedures only concern the scenario where the selected view is editable. Editable views are originally UNUSED and are customizable. Default views that are preprogrammed cannot be edited.

To edit a view:

- 1. Select an entry from the "View" list in the Historical Log/Volume Operation dialog box.
- 2. Click EDIT VIEW. A Custom View Configurator dialog box appears as shown in Figure 7-5.

| Custom View Configurator |                           |                |
|--------------------------|---------------------------|----------------|
| Custom View Name         | Time Range (hh:n          | nm:ss)         |
| Custom                   | From:                     | To:            |
| Core View                | 08:10:00                  | 09:00:00       |
| Entire •                 |                           |                |
| Advanced<br>Network : 1  | -Date Range (mm/<br>From: | /dd/yy)<br>To: |
| Node: 4                  | 01/29/07                  | 01/29/08       |
| Point name : TEST        |                           |                |
| OK Cancel                | Advanced                  | Help .:        |

Figure 7-5 Custom View Configurator Dialog

- Note: At any time, you may click **Cancel** to dismiss the dialog without taking any action.
- 3. In the Custom View Configurator dialog, you must set the following parameters:
  - Custom View Name Enter an alphanumerical string.
  - Core View Select one of the following options from the dropdown list:
    - Entire

\_

- Fire Alarm
- Priority2 Alarm
- SupervisoryTrouble
- Control
- Diagnostic
- Operator
- Time Range Enter the From and To values in the following format (hh/mm/ss) to set a range.
- Date Range Enter the From and To values in the following format (yy/mm/dd) to set a range.

## Change View / Change Volume, Continued

# Edit a View,Note:Step 4 is optional and itContinued4.Click Advanced. The Adv

**Note:** Step 4 is optional and is used to modify advanced view settings. You may bypass this step.

- 4. Click **Advanced**. The Advanced View Options dialog appears as shown in Figure 7-6. From this dialog, you can include points by selecting the checkboxes and providing a string for the following parameters (Click **OK** to confirm entries):
  - Network
  - Node
  - Point Name

| -Include Point | s From              |  |
|----------------|---------------------|--|
| Networ         | k                   |  |
| □ Node         |                     |  |
| 🗖 Point N      | ame                 |  |
|                |                     |  |
| Unchecked opt  | ions means wildcard |  |
|                |                     |  |

Figure 7-6 Advanced View Options Dialog

Note: At any time, you may click Cancel to dismiss the dialog without taking any action.

5. Finally, click **OK** to confirm new display settings.

Erase a View

To erase a view:

- 1. Select an entry from the "View" list in the Historical Log/Volume Operation dialog box.
- 2. Click **REPLACE WITH UNUSED VIEW**. A prompt dialog will ask you "*Do you really want* to ERASE view?".
- 3. Click **OK** to confirm. The view is erased from the list.

**Overview** 

The **Volume Operation** button (Figure 7-7) allows you to open the Historical Log Volume Operation dialog box (shown in Figure 7-8) which lists existing historical log volumes and provides the following options:

- Label
- Delete
- Export
- Backup
- Restore
- Return
- Close Active Volume

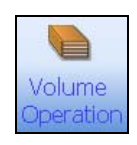

Figure 7-7 Volume Operation Button

| Historical Log Volume Operations |         |
|----------------------------------|---------|
| Select a volume to act on.       |         |
| Volumes                          | Label   |
| MON 12-MAR-07                    | Delete  |
|                                  | Export  |
|                                  | Backup  |
|                                  | Restore |
| Active Volume : MON 12-MAR-07    |         |
| Close Close active volume        |         |

Figure 7-8 Historical Log Volume Dialog

Note: 1. At any time, you may click **CLOSE** to dismiss the dialog without taking any action.

2. At any time, you may click CLOSE ACTIVE VOLUME to close the active volume.

### Label a Volume

- 1. In the Historical Log Volume Operations dialog, select and highlight a label from the list under "Volumes".
- 2. With the selected volume highlighted, click LABEL.
- 3. A Change Volume Label dialog box appears as shown in Figure 7-9. From this dialog, enter the new label under the "New volume label" text field.

| CHANGE VOLUME LABEL      |             |  |
|--------------------------|-------------|--|
| Current volume label: FR | I 03-NOV-06 |  |
| New volume label:        |             |  |
|                          |             |  |
| OK                       | Cancel      |  |

Figure 7-9 Change Volume Label Dialog

|                 | Note:                                                                                                    | At any time, you may click <b>Cancel</b> to dismiss the dialog without taking any action.                                                        |
|-----------------|----------------------------------------------------------------------------------------------------|----------------------------------------------------------------------------------------------------|
| Delete a Volume | Note:                                                                                                    | 1. You can only delete a volume that is not currently being viewed.                                                                              |
|                 | <ol> <li>TrueSite Workstation does not allow you to delete a volume that still has active unacknowl-<br/>edged signals.</li> </ol> |                                                                                                    |
|                 | 1. To                                                                                                    | delete a volume, select and highlight a label from the list under "Volumes".                                                                     |
|                 | 2. Wi                                                                                                    | ith the selected volume highlighted, click <b>DELETE</b> . A prompt dialog will ask you "Are you re you want to delete the highlighted volume?". |

3. Click **Yes** to confirm.

4. Click **OK** to confirm label change.

- **Export a Volume** 1. In the Historical Log Volume Operations dialog, select and highlight a label from the list under "Volumes".
  - 2. With the selected volume highlighted, click **EXPORT**.
  - A Export Volume Label dialog box appears as shown in Figure 7-10. From this dialog, set the 3. following parameters:
    - Filename Enter an alphanumerical string. (By default, this field is "HLEXPORT.TXT")
    - File format Select one of the following two options by selecting the corresponding radio button:
      - ASCII Text (Default)
      - Comma Delimited Text
  - Note: You may select a drive other than A:\ to export a volume by simply inserting it at the front of the filename. For example: "C:VHLEXPORT.TXT".

Continued on next page

## Export a Volume,

Continued

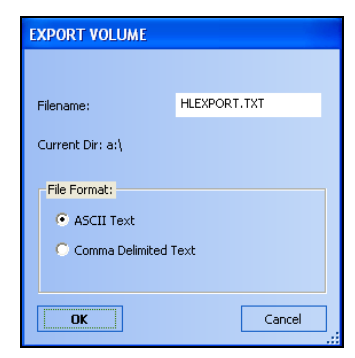

Figure 7-10 Export Volume Label Dialog

- 4. Once you have configured the export settings, click **OK**.
- 5. The volume is exported according to settings.

Backup a Volume

**Note:** You should make sure to label your backup disks for simple reference in case you need to restore a volume.

- 1. Insert a compact disk (CD) into the **d**:\ drive.
- 2. In the Historical Log Volume Operations dialog, select and highlight a label from the list under "Volumes".
- 3. With the selected volume highlighted, click **BACKUP**.
- 4. A Backup Volume dialog box appears as shown in Figure 7-11.

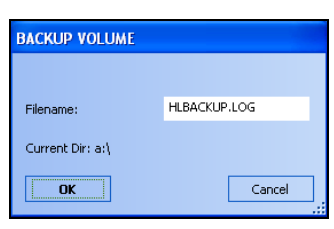

Figure 7-11 Backup Volume Dialog

- 5. From this dialog, provide the filename of the backup log.
- 6. Click OK.
- 7. The volume log is backed-up in the CD.
- **Note:** You may select a drive other than d:\ to backup a volume by simply inserting it at the front of the filename. For example: "*C*:\*HLEXPORT.TXT*".

### Restore a Volume

- 1. Insert a storage media (USB key or CD) with the backup file into the appropriate drive or port.
- 2. In the Historical Log Volume Operations dialog, select and highlight a label from the list under "Volumes".
- 3. With the selected volume highlighted, click **RESTORE**.
- 4. A Restore Volume dialog box appears as shown in Figure 7-12.

| RESTORE VOLUME   |              |
|------------------|--------------|
| Filename:        | HLBACKUP,LOG |
| Current Dir: a:\ |              |
| OK               | Cancel       |

Figure 7-12 Restore Volume Dialog

- 5. From this dialog, provide the filename of the backup log you want to restore.
- 6. Click OK.
- 7. The volume log is restored
- **Note:** You may select a drive other than A:\ to restore a volume by simply inserting it at the front of the filename. For example: "*C*:\*HLEXPORT.TXT*".

## **Operator Notes**

Overview

The **Operator Notes** button (Figure 7-13) allows you to add notes to a volume.

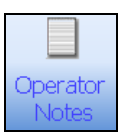

Figure 7-13 Operator Notes Button

# Add a Note to an Event

To add a note to an event in the Historical Log:

- 1. Click Historical Log in the major tab area to bring up its content in the main window.
- 2. Select and highlight an event from the list within the main window.
- 3. From the Historical Log toolbar menu, click **Operator Notes**.
- 4. The Add Operator's Note dialog box appears as shown in Figure 7-14.

| Add Operator's Note                              | X                                       |
|--------------------------------------------------|-----------------------------------------|
| The root event:<br>14:31:23, SYSTEM COLD START,  | MON 12-MAR-07, TROUBLE POINT, ABNORMAL, |
| Associate Note With C No Event Fighlighted Event |                                         |
| Ok Cancel                                        | Previous Add Note Help .:               |

Figure 7-14 Add Operator's Note Dialog

- 5. Under "Associate Note With", select the Highlighted Event radio button.
- 6. From this dialog, type a note in the main field to be associated with the highlighted event.
- 7. Once you have finished, click **OK**.

# Find / Find Next

Overview

The **Find** button (Figure 7-15) allows you to search the list of system points by matching one of the three options:

- by point name
- by point label
- by text

The Find Next button allows you to view the next point in the list.

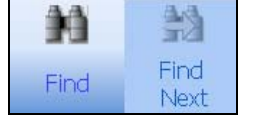

Figure 7-15 Find and Find Next Buttons

**Note:** Alternatively, you can press *Ctrl+F* and *F3* to access the **Find** and **Find Next** operations respectively.

Find a specific point

- To find a point, do the following:
- 1. Click the Historical Log tab in the major tab area to bring up its content in the main window.
- 2. From the Historical Log toolbar menu, click Find.
- 3. The Find Selected Point dialog box appears as shown in Figure 7-16.

| Find Selected Point                 | X |
|-------------------------------------|---|
| Enter the point name, label or text |   |
|                                     |   |
| Search Options                      |   |
| By Point Name                       |   |
| C By Point Label                    |   |
| O By <u>T</u> ext                   |   |
|                                     |   |
| OK Cancel <u>H</u> elp              |   |

Figure 7-16 Find Selected Point Dialog

- 4. From this dialog, type in either port name, label or text of a point you want to find.
- 5. Select one of the following search options by clicking the radio button next to it:
  - By Point Name
  - By Point Label
  - By Text
- 6. Click OK.
- Note: At any time, you may click Cancel to dismiss the dialog without taking any action.

# **Chapter 8. Reports menu**

## Introduction

The Reports menu allows you to generate, view and print reports on specific events occurring within the system network. As shown in Figure 8-1, five operations are available from this menu:

- Generate
- View
- Close View
- Terminate
- Printer Control

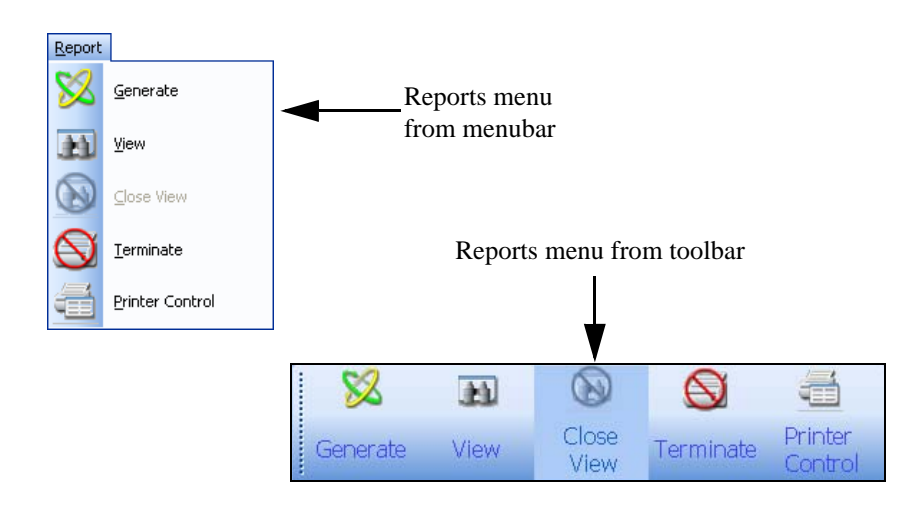

Figure 8-1 Reports menu from Menubar and Toolbar Views

- **Notes: 1.** To be able to access the Reports toolbar menu, you must first activate it as follows: Rightclick the toolbar portion of the TrueSite Workstation interface. From the list of available toolbar menus, highlight and select **Reports Toolbar**. The Reports menu should display on the toolbar.
  - **2.** By default, the TrueSite Workstation Run-time activates the Reports toolbar menu whenever the Reports window is active in the main window area. You may choose to hide the toolbar menu.

# **Generate / Terminate**

#### Overview

The **Generate** button (Figure 8-2) allows you to generate five types of reports:

- Historical Log Report
- TrueAlarm Service Report
- TrueAlarm Status Report
- AMZ Calibration Report
- Active List Report

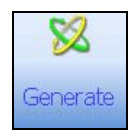

Figure 8-2 Generate Button

The Terminate button (Figure 8-3) allows you to terminate an ongoing report generation.

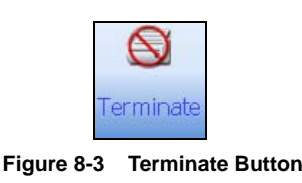

Generate a Report

1. From the **Reports toolbar** menu, click **Generate**.

2. The Report Selection dialog box appears as shown in Figure 8-4.

| REPORT SELECTION DIALOG                                                                                                    | ×                                  |
|----------------------------------------------------------------------------------------------------|------------------------------------|
| Highlight report<br>Highlight report<br>TrueAlam Service Report<br>TrueAlam Status Report<br>AM2 Calibration Date<br>Active List Report | Generate       Cancel       Target |
| Report target:<br>report.rep                                                                                                    | .:                                 |

Figure 8-4 Report Selection Dialog

- 3. From this dialog list, select and highlight the type of report you want to generate. With the report type highlighted in the list, you may pursue the following options:
  - To generate a report, click **Generate** within the Report Selection dialog box. If a report of the same type already exists, a File Mode dialog appears as shown in Figure 8-5. You must choose one of the following options:
    - Click **Cancel** to terminate report generation.
    - Click Append to append the current report to the existing report of the selected type.
    - Click **Delete** to replace the existing report of the selected type with the current generated report.

### Generate a Report,

Continued

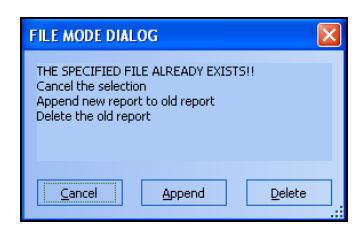

Figure 8-5 File Mode Dialog

- To change the report target, or change the report file name, click Target within the Report Selection dialog box. A Report Selection dialog box appears as shown in Figure 8-6.
  - To change the report target, select and highlight the name of new target from the list. Click OK.
    To change the report file name, click in the Filename input field and manually enter the new file name using the keyboard. Click OK.

| REPORT TARGET DIALOG |        |
|----------------------|--------|
| FILE                 | ОК     |
|                      | Cancel |
| Filename:            |        |
| report.rep           |        |
|                      | .::    |

Figure 8-6 Report Target Dialog

Note: At any time, you may click Cancel to dismiss the dialog without taking any action.

**Terminate a Report** While a report is currently being generated, click on **Terminate** on the Reports menu to end the generation.

Notes: • It will finish generating the current report and terminate all remaining ones.

## **View / Close View**

**Overview** The **View** button (Figure 8-7) allows you to access the View Report dialog box. By default, the **View** button is enabled. Once clicked, it becomes disabled and the View Report dialog displays a list of pending reports

The **Close View** button (Figure 8-7) allows you to switch from the View Report dialog box to the View Content dialog. By default, the **Close View** button is disabled.

| 11   | $\otimes$     |
|------|---------------|
| View | Close<br>View |

Figure 8-7 View (Enabled) & Close View (Disabled) Buttons

Note: When Close View is enabled, all other View Toolbar buttons are disabled and vice-versa.

View Report Dialog 1. From the View toolbar menu, click View.

- 2. The Report dialog box appears as shown in Figure 8-8. From this point, you may pursue the following options:
  - To view a report, click on its file name from the displayed list. Once the name is highlighted, click **OK**.
  - To delete a report, click on its file name from the displayed list. Once the name is highlighted, click **DELETE**.

| VIEW REPORT DIALOG        |        |
|---------------------------|--------|
| Select Report for Viewing |        |
| report.rep                | DELETE |
|                           | Cancel |
|                           |        |

Figure 8-8 View Report Dialog

**Note:** At any time, you may click Cancel to dismiss the dialog without taking any action.

**Close a Report** If the main window displays a report, click **Close View** on the Reports menu to close the report.

# **Printer Control**

Overview

The **Printer Control** button (Figure 8-9) allows you to flush the printer buffer. This task is useful when there is a jam at the printer.

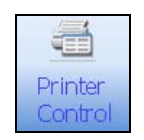

Figure 8-9 Printer Control Button

# Flush the Printer Buffer

- 1. From the **Reports toolbar** menu, click **Printer Control**.
- 2. The Flush Printer Buffer dialog box appears as shown in Figure 8-10.
- 3. Click and highlight the printer from the list of printers you want to flush.
- 4. Once the printer has been highlighted, click Flush Buffer.

| FLUSH PRINT BUFFER |              |
|--------------------|--------------|
|                    | Flush Buffer |
|                    | Cancel       |
|                    |              |
|                    |              |

Figure 8-10 Flush Printer Buffer Dialog

# **Chapter 9. Network Menu**

### Introduction

The Network menu allows you to administer network activity through the following main operations:

- Topology
- Attendance
- Select Loop
- Host Diagnostics

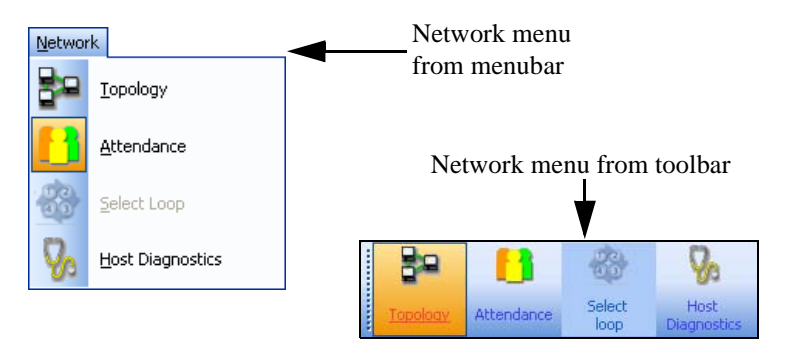

Figure 9-1 Network Menu from Menubar and Toolbar Views

- **Notes:** 1. To be able to access the Network toolbar menu, you must first activate it as follows: Rightclick the toolbar portion of the TrueSite Workstation interface. From the list of available toolbar menus, highlight and select **Network Toolbar**. The Network menu should display on the toolbar.
  - 2. TrueSite Workstation Run-time activates the Network toolbar menu whenever the Network window is active in the main window area.

# Topology

**View Network** 

Topology

**Overview** The **Topology** button (Figure 9-2) allows you to view the representation of the connections between nodes in the system which are communicating with the TrueSite Workstation (this node). All nodes are displayed relative (left or right) to all other nodes currently online.

- **Notes: 1.** A node that has lost communication but that was previously online will be crossed out (marked with an "X").
  - Either Topology or Attendance is always selected (not both); the selected option is highlighted/selected in the menubar/toolbar.

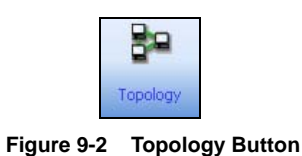

**Note:** By default, when you click **Network** from the View menu, the Network window displays the Topology screen activated under **Network Information** minor tab.

To view network topology:

- 1. Click **Topology** from the Network menu.
- 2. The network topology diagram displays in the Network window as shown in Figure 9-3.

| TrueSite Workstation                             |         |      |    |                     |                 | ×  |
|--------------------------------------------------|---------|------|----|---------------------|-----------------|----|
| 5 Simplex                                        | e ree   |      | H2 | 30 Separation       | Trouble Total-2 |    |
| Be you Utiles Select Set                         |         |      |    |                     |                 |    |
| Troky Attribute Law Departure                    |         |      |    |                     |                 |    |
| 🔎 Network ष Alarm List 🗑 Points Status & Control |         |      |    |                     |                 | ×  |
|                                                  |         |      |    |                     |                 |    |
|                                                  |         |      |    |                     |                 |    |
|                                                  | 2M 3    |      |    |                     |                 |    |
|                                                  | 100 100 | 9000 |    |                     |                 |    |
|                                                  |         |      |    |                     |                 |    |
|                                                  |         |      |    |                     |                 |    |
|                                                  |         |      |    |                     |                 |    |
|                                                  |         |      |    |                     |                 |    |
|                                                  |         |      |    |                     |                 |    |
|                                                  |         |      |    |                     |                 |    |
|                                                  |         |      |    |                     |                 |    |
| About Node Channel Status                        |         |      |    |                     |                 |    |
|                                                  |         |      |    |                     |                 | 4  |
| Network Information Terminal Mode Network Downlo | ad      | 0.44 |    | 10.00 10.00 YO DE 1 | and a base      | 14 |

Figure 9-3 Network Topology

In the Network window, the different types of nodes are represented by graphical icons. In some cases, these icons are accompanied by one of the following labels to specify their roles:

- \* host node
- T timekeeper node
- L left node
- **R** right node
- M monitor node
- C client node

View Network Topology, Continued

- 3. From the Network window, you can perform the following operations by clicking the buttons at the lower-left corner of the main window:
  - To view node information: select a node in the network topology diagram and click **About Node**. The About Node dialog appears as shown in Figure 9-4.
  - To view channel status: select a node in the network topology diagram and click **Channel Status**. The Channel Status Information dialog appears as shown in Figure 9-5.
- **Note:** Alternatively, you can use your mouse to access About Node function of a node by doubleclicking a specific point in the network topology diagram.

| ABOUT NODE              |                        | ×   |
|-------------------------|------------------------|-----|
| Node type:              | 4100 System (Enhanced) |     |
| Node label:             |                        |     |
| Node status:            | NODE ONLINE            |     |
| Left neighbour:         | NODE 3                 |     |
| Right neighbour:        | NODE 2                 |     |
| Version control number: | 4                      |     |
|                         | ОК                     | .:: |

Figure 9-4 About Node Dialog

A channel is a network resource available network-wide for use by Terminal Mode, Network Download and Diagnostics for data transfer between nodes.

The Channel Status function allows you to verify the availability of network resources which are currently being requested for a specific node. It shows whether or not they are currently being used by other nodes, thus preventing the requesting node from successfully accessing a data channel.

The following information is displayed about a channel's status.

- · Network Number number assigned to the network in the Network Programmer
- Network Title title assigned to the network in the Network Programmer
- Host Logical Node # node number specific to the TrueSite Workstation
- Host Physical Node # node number specific to the TrueSite Workstation
  - Operations status normal (default) or abnormal

| hannel Status Informatio                                                                                 | on                    |                 | x |
|----------------------------------------------------------------------------------------------------|-----------------------|-----------------|---|
| Network Number:<br>Network Title:<br>Host Logical Node #:<br>Host Physical Node #:<br>Operations status: | 1<br>O<br>O<br>Normal |                 |   |
| CHANNEL                                                                                                  | CLIENT NODE           | SERVER NODE     | 1 |
| CHANNEL 1                                                                                                | OFFLINE               | OFFLINE         | - |
| CHANNEL 2                                                                                                | OFFLINE               | CLIENT NODE INE |   |
| <u>k</u>                                                                                                 |                       | Close Channel   |   |

Figure 9-5 Channel Status Information Dialog

## Attendance

**Overview** The **Attendance** button (Figure 9-6) allows you to analyze the attendance of the devices within the network. The network attendance diagram represents the configured nodes in the network.

- **Notes: 1.** A node that has lost communication but that was previously online will be crossed out (marked with an "X").
  - 2. Either **Topology** or **Attendance** is always selected (not both); the selected option is highlighted/selected in the menubar/toolbar.

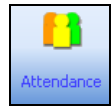

Figure 9-6 Attendance Button

View Network Attendance To view network attendance:

- 1. Click Attendance from the Network menu.
- 2. The network attendance diagram displays in the Network window.

## Select Loop

**Overview** The **Select Loop** button (Figure 9-7) allows you to change from one network loop to another. This operation is available only if the job is multi-loop.

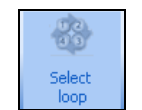

Figure 9-7 Select Loop Button

- **Notes:** 1. The **Select Loop** button is usable only when the **Network** tab is selected in the major tab area. You must activate the Network window in order to use the **Select Loop** button.
  - Be advised that this particular Select Loop button does not perform the same operation as the Select Loop button found in the Operations menu. The operation described in this section strictly concerns the selection of a loop in real mode.

**Select a Network** When there are multiple loops configured in the TrueSite Workstation network, you may choose to view the information for a specific loop:

- 1. Click the Network tab in the major tab area to open it in the main window.
- 2. Click **Select Loop** in the Network toolbar menu.
- 3. A Select Network Loop dialog box appears as shown in Figure 9-8.

| OK     |
|--------|
|        |
| Cancel |
|        |
|        |
|        |
|        |
|        |

Figure 9-8 Select Network Loop Dialog (Point Simulate)

- **Note:** By default, only Loop 1 should be selectable. Figure 9-8 represents the case where two network loops are configured in the TrueSite Workstation. You can configure up to four selectable loops.
- 4. Under the "Network" list, check one of the enabled checkboxes next to the loop you are selecting. (Greyed-out checkboxes are non-selectable.)
- 5. Click **OK** to confirm your selection.
- 6. You now have access to the information for that specific loop under network minor tabs. All changes performed in the minor tabs will affect the status of the selected network loop.

# **Host Diagnostics**

**Overview** 

The **Host Diagnostics** button (Figure 9-9) allows you to monitor a network and its host communication.

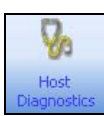

Figure 9-9 Host Diagnostics Button

### View Host Diagnostics

- To view host diagnostics
- 1. Click Host Diagnostics from the Network menu.
- 2. The Host Diagnostics dialog displays in the Network window as shown in Figure 9-10.

| Diagnostics state:        | Active        |                       |   |      |          |
|---------------------------|---------------|-----------------------|---|------|----------|
| Messages Sent :           | 113           | Retries :             | 4 | 3    | % of mes |
| Messages Recieved :       | 177           | Recieve Errors :      | 0 | 0    | % of mes |
| Network Communication :   | Style 7       |                       |   |      |          |
| Total Nodes Configured :  | 3             |                       |   |      |          |
| Total Nodes Communicating | ; 3           |                       |   |      |          |
|                           |               |                       |   |      |          |
| Start Messages            | Stop Messages | <u>⊆</u> lear Tallies |   | Exit |          |

Figure 9-10 Host Diagnostics Dialog

 Start Messages
 Clicking Start Messages creates a connection to the network to enable network monitoring. The messages relayed present network diagnostic statistics.

 Stop Messages
 Clicking Stop Messages causes the system to stop receiving information without clearing the existing messages.

 Clear Tallies
 Clicking Clear Tallies removes the current information from the Network Diagnostics dialog without stopping the system from updating information.

 Exit
 Clicking Exit clears all information and stops the current network connection.

# **Minor Tab Buttons**

| Overview               | <ul> <li>When the major Network tab is selected in the major tab area, the Network section is displayed in the main window with three buttons on the minor tab area (Figure 9-11):</li> <li>Network Information</li> <li>Terminal Mode</li> <li>Network Download</li> </ul> |
|------------------------|----------------------------------------------------------------------------------------------------|
|                        | Figure 9-11 Minor Network Tab Bar                                                                                                    |
| Network<br>Information | By default, when you click <b>Network</b> from the View menu, the Network window displays the Topology screen with <b>Network Information</b> minor tab selected. Under this tab, you can perform all the commands described earlier in this chapter.                       |
| Terminal Mode          | Click <b>Terminal Mode</b> minor tab to activate its options. Under this tab (Figure 9-12), two commands are available:                                                                                                    |

|                                     |                   | Job name | Node number | Node type                        |        |
|-------------------------------------|-------------------|----------|-------------|----------------------------------|--------|
|                                     |                   | MASTER01 | 1           | 4100 System (Enhanced)           |        |
|                                     |                   | MASTER02 | 2           | 4100 System (Enhanced)           |        |
|                                     |                   | WFWCFIG  | 3           | Information Management System (I |        |
| Current operations status is normal |                   |          |             |                                  |        |
| Terminal Node prefix: Not available |                   |          |             |                                  |        |
| Terminal port status: NOT           |                   |          |             |                                  |        |
| Open Session                        | Terminate Session |          |             |                                  |        |
|                                     |                   |          | Ok          | Cancel                           |        |
|                                     |                   | L        |             |                                  |        |
|                                     |                   |          |             |                                  |        |
|                                     |                   |          |             |                                  |        |
|                                     |                   |          |             |                                  |        |
|                                     |                   |          |             |                                  |        |
|                                     |                   |          |             |                                  |        |
|                                     |                   |          |             |                                  |        |
|                                     |                   |          |             |                                  |        |
|                                     |                   |          |             |                                  |        |
|                                     |                   |          |             |                                  |        |
|                                     |                   |          |             |                                  |        |
| ork Information Terminal Mode       | Network Download  |          |             |                                  |        |
|                                     |                   | 10       | 0000        |                                  | 100000 |

## Minor Tab Buttons, Continued

### Terminal Mode,

Continued

- To open a session:
  - 1. Click Open Session to access Open Session dialog.
  - 2. In the list of nodes presented in the dialog, highlight the node for which you want to open a session and click **OK**.
  - 3. The Open Session dialog closes.
  - 4. You can monitor the progress of the session in the main window under the **Terminal Mode** minor tab until progress is complete.
- To terminate a session, click Terminate Session.

**Network Download** Under the **Network Download** minor tab (Figure 9-13), you can download network nodes onto the system. To do so, follow this procedure:

1. Click **Network Download**. A Network Download Operation dialog appears as shown in Figure 9-14.

| TrueSite Workstation - [True    | Site Workstation]                                       |              |                  |                 |          |                 | 1                          |
|---------------------------------|---------------------------------------------------------|--------------|------------------|-----------------|----------|-----------------|----------------------------|
| 55 Sim                          | blex                                                    |              | <u>0</u> +       | ۲               | B-c      | N Services      |                            |
| the year Utilities Metwork the  |                                                         |              | _                | -               |          | -               |                            |
| 89 🚺 🔮                          | <b>%</b>                                                |              |                  |                 |          |                 |                            |
| The strength of the local state | -irk Despelates                                         |              |                  |                 |          |                 |                            |
| Alarm List   2 Pont             | ts status a control/ an Na                              | eswork       |                  |                 |          |                 |                            |
| RESCURE TABLE Message were      | ved                                                     |              |                  |                 |          |                 | L                          |
|                                 |                                                         |              |                  |                 |          |                 | 1                          |
| Current operations status is    | normal                                                  |              |                  |                 |          |                 |                            |
| Node in download                | Record count: 0<br>Error count: 0<br>Last message: NCHE | d 0          |                  |                 |          |                 |                            |
| Network Download                | Abot                                                    |              |                  |                 |          |                 |                            |
| Network Information             | Terminal Model, Network                                 | k Doenload   |                  | _               |          |                 | ( ·                        |
| Instan is Abrormal              |                                                         |              |                  |                 | 1. 71    | PERATORS 1 14.3 | 0.00 HON 11-06C-06 [ N.M.] |
| Post C                          | G Network Program                                       | mer-1. Citne | Site Workstation | W territulnode. | opensest |                 | - 2.29 M                   |

Figure 9-13 Active Network Download Minor Tab

| Path:                                                          | C:(NETJOBS                              |                 |  |  |  |
|----------------------------------------------------------------|-----------------------------------------|-----------------|--|--|--|
| Running Job:                                                   | C:\NETJOBS\WFWSITE1\TSW\Runtime\TSW.dbf |                 |  |  |  |
| Network Number:                                                | 1                                       |                 |  |  |  |
| Network Tiltle:                                                | PROG TITLE                              |                 |  |  |  |
| Job name                                                       | Node number                             | Node type       |  |  |  |
| NODE2                                                          | 2                                       | 4100 Fire Papel |  |  |  |
|                                                                | -                                       |                 |  |  |  |
|                                                                |                                         |                 |  |  |  |
| Download options:                                              |                                         |                 |  |  |  |
| Download options:<br>▼ Restart Node(s)                         | after Download completes                |                 |  |  |  |
| Download options:<br>▼ Restart Node(s)<br>▼ Ack all existing o | after Download completes                |                 |  |  |  |

Figure 9-14 Network Download Information Dialog

#### Network Download, 2 Continued

Network Download, 2. From the Network Download dialog, two actions are available:

- To download a node, highlight and select the node you want to download from this dialog, then click **OK**.
- To view information of a job, highlight and select it, then click **More Info**. The Job Information Dialog appears as shown in Figure 9-15.

| Job Information                        |                   | ×  |
|----------------------------------------|-------------------|----|
| Node Name: MA                          | STER01            |    |
| Network Number:                        | 1                 |    |
| Logical Node:<br>Physical Node:        | 1                 |    |
| Network Ack Type:<br>Network Time Keep | Global<br>er: Yes |    |
|                                        | ŪK                |    |
|                                        |                   | .: |

Figure 9-15 Job Information Dialog

3. After selecting a job to download from the list, job download progress can be monitored in the main window as shown in Figure 9-16 under the **Network Download** minor tab. To interrupt and cease a download, click **Abort**.

| TrueSite Workstation - [TrueSite Workstation - [TrueSite Workstati - [TrueSite Workstation - [TrueSite Workstation - [TrueS | Workstation]                                      |                   |                     |              |                 |                        | ×                          |
|----------------------------------------------------------------------------------------------------|---------------------------------------------------|-------------------|---------------------|--------------|-----------------|------------------------|----------------------------|
| <b>5</b> Simple                                                                                                    | ex                                                | O Ere             |                     | Pri2         | <b>\$40</b> Sup | ervisory               | <u>T</u> rouble<br>Total=3 |
| Eile Yiew Utilities Network Help                                                                                                    |                                                   |                   |                     |              |                 |                        |                            |
| 📴 📑 🍪                                                                                                    | <b>V</b> 0                                        |                   |                     |              |                 |                        |                            |
| Topology Attendance Change<br>Network                                                                                                    | Host<br>Diagnostics                               |                   |                     |              |                 |                        |                            |
| Alarm List 👷 Points Sta                                                                                                    | atus & Control 📟 Network                          |                   |                     |              |                 |                        | ×                          |
| ATTENDANCE Message reactived<br>PESONCE TABLE Message received<br>Downloading to node 1<br>RESONCE TABLE Message received<br>NOCE 1 SEARCH PATH Message ren<br>COVINI CABL Operation using CHABLE<br>TABLE STATUS Message ren<br>COVINI CABL Operation using CHABLE<br>Download aborted by the user.                                                                                                    | zelved<br>I                                       |                   |                     |              |                 |                        | X                          |
| Current operations status is norm                                                                                                    | al                                                |                   |                     |              |                 |                        |                            |
| Node in download: 0 Recc<br>Error<br>Last                                                                                                    | ord count: 0 of 0<br>r count: -1911<br>message: 0 |                   |                     |              |                 |                        |                            |
| Network Download                                                                                                    | Abort                                             |                   |                     |              |                 |                        |                            |
| Network Information                                                                                                    | minal Mode Network Down                           | bad               |                     |              |                 |                        | 4 b                        |
| System is Abnormal                                                                                                    |                                                   |                   |                     |              | OPERATOR6       | 14:33:33 MON 11-DEC-06 | NUM                        |
| 🏄 Start 🛛 🚱 🥔 🥢 🏠                                                                                                    | G Network Programmer - J                          | 🔄 🔹 TrueSite Work | station 🤰 networkdo | wnload_proce |                 |                        | 🏂 2:33 PM                  |

Figure 9-16 Monitoring Network Download in Main Window

579-835 Rev. B

**9** Simplex

•

FIRE

SECURITY

.

COMMUNICATIONS

.

WORLDWIDE SALES & SERVICE

© 2006, 2007 Tyco Safety Products Westminster, Westminster, MA 01441-001 USA. Specifications and other information were current as of publication and are subject to change without notice.